# IP-COM

# User Guide Ceiling AP Series

Features available in the AP may vary by model and software version. All images, steps, and descriptions in this guide are only examples and may not reflect your actual AP experience.

## www.ip-com.com.cn

### **Copyright statement**

#### Copyright © 2024-2025 IP-COM Networks Co., Ltd. All rights reserved.

**IP-COM** is the registered trademark of IP-COM Networks Co., Ltd. Other brand and product names mentioned herein are trademarks or registered trademarks of their respective holders. Copyright of the whole product as integration, including its accessories and software, belongs to IP-COM Networks Co., Ltd. No part of this publication can be reproduced, transmitted, transcribed, stored in a retrieval system, or translated into any language in any form or by any means without the prior written permission of IP-COM Networks Co., Ltd.

### Disclaimer

Pictures, images and product specifications herein are for references only. To improve internal design, operational function, and/or reliability, IP-COM reserves the right to make changes to the products described in this document without obligation to notify any person or organization of such revisions or changes. IP-COM does not assume any liability that may occur due to the use or application of the product or circuit layout(s) described herein. Every effort has been made in the preparation of this document to ensure accuracy of the contents, but all statements, information and recommendations in this document do not constitute a warranty of any kind, express or implied.

# Preface

This guide describes how to configure each feature of the following IP-COM ceiling APs.

- W63AP
- Pro-6-Mini
- Pro-6-LR
- Pro-6-Lite
- Pro-7-LR
- Pro-7-Lite

## Note

Features available in the AP may vary by model and software version. All images, steps, and descriptions in this guide are only examples and may not reflect your actual AP experience.

In this guide, unless otherwise specified, all screenshots are taken from Pro-7-LR V1.0.

#### Conventions

The typographical elements that may be found in this document are defined as follows.

| Item                | Presentation | Example                                                |
|---------------------|--------------|--------------------------------------------------------|
| Cascading menus     | >            | Navigate to System > Live Users.                       |
| Parameter and value | Bold         | Set <b>User Name</b> to <b>Tom</b> .                   |
| Variable            | Italic       | Format: XX:XX:XX:XX:XX:XX                              |
| UI control          | Bold         | On the <b>Policy</b> page, click the <b>OK</b> button. |

The symbols that may be found in this document are defined as follows.

| Symbol    | Meaning                                                                                                    |
|-----------|----------------------------------------------------------------------------------------------------|
| Note Note | This format is used to highlight information of importance or special interest. Ignoring this type of note may result in ineffective configurations, loss of data or damage to the device. |
| - Ţ       | This format is used to highlight a procedure that will save time or resources.                                                                                                    |

## More information and support

Visit <u>www.ip-com.com.cn</u> and search for the product model to get your questions answered and get the latest documents.

## **Revision history**

IP-COM is constantly searching for ways to improve its products and documentation. The following table indicates any changes that might have been made since the user guide was released.

| Version     | Date              | Description                                                                                                    |
|-------------|-------------------|----------------------------------------------------------------------------------------------------|
|             |                   | <ul> <li>Added the description of <u>Quick setup wizard</u>,</li> <li><u>Management IP</u>, <u>Intelligent DHCP service</u>, <u>MLO</u>, <u>Load</u></li> <li><u>balancing</u> and <u>Roaming settings</u>.</li> </ul>                                                                                              |
| V1.3        | 2025.05.30        | <ul> <li>Optimized the description of Login, Status, LAN setup,<br/><u>RF settings</u>, <u>RF optimization</u>, <u>Advanced settings</u>, <u>Cloud</u><br/><u>maintenance</u>, <u>Maintenance</u>, <u>System software upgrade</u><br/>and <u>System account</u>.</li> <li>Optimized sentence expression.</li> </ul> |
| V1.0 - V1.2 | 2024.03 - 2024.11 | Historical versions.                                                                                                    |

# Contents

| Quick setup wizard                     | 1  |
|----------------------------------------|----|
| Login and logout                       | 3  |
| 2.1 Login                              | 3  |
| 2.2 Logout                             | 6  |
| Web UI                                 | 7  |
| 3.1 Layout                             | 7  |
| 3.2 Common buttons                     | 8  |
| Quick setup                            | 9  |
| 4.1 AP mode                            | 9  |
| 4.2 Client+AP mode                     | 11 |
| Status                                 | 15 |
| 5.1 View system status                 | 15 |
| 5.2 View wireless status               | 17 |
| 5.3 View traffic statistics            | 18 |
| 5.4 View client list                   | 18 |
| Internet settings                      | 20 |
| 6.1 Configure LAN setup                | 20 |
| 6.2 Configure management IP            | 23 |
| 6.3 Configure intelligent DHCP service | 24 |
| Wireless settings                      | 27 |
| 7.1 SSID settings                      | 27 |
| 7.2 RF settings                        | 51 |
| 7.3 RF optimization                    | 56 |
| 7.4 Load balancing                     | 60 |
| 7.5 Frequency analysis                 | 64 |
| 7.6 WMM settings                       | 65 |

| 7.7 Access control    | 69 |
|-----------------------|----|
| 7.8 Advanced settings | 73 |
| 7.9 QVLAN settings    | 74 |
| 7.10 WiFi schedule    | 80 |
| 7.11 Roaming settings | 81 |
| Advanced settings     | 83 |
| 8.1 Traffic control   | 83 |
| 8.2 Cloud maintenance | 86 |

| 8.3 Remote web management | 89 |
|---------------------------|----|
| Tools                     | 93 |

| 10013                       |     |
|-----------------------------|-----|
| 9.1 Date & Time             | 93  |
| 9.2 Maintenance             | 95  |
| 9.3 System software upgrade | 102 |
| 9.4 System account          | 104 |
| 9.5 System log              | 105 |
| 9.6 Diagnostic tool         | 106 |
| 9.7 Uplink detection        | 107 |
|                             |     |

#### Appendixes

# **1** Quick setup wizard

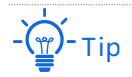

- Ensure that the internet where the AP is deployed is connected.
- If the AP is managed by the AP controller or router, log in to the web UI of the controller or router to view the Wi-Fi name (SSID) and password of the AP. If the AP is not managed by any network device, the wireless network only has a default Wi-Fi name (SSID) IP-COM\_XXXXXX (XXXXXXX is the last six digits of the MAC address on the bottom label of the AP).
- When the AP is managed by other devices or is not in factory settings, skip this chapter.
- 1. Connect a WiFi-enabled device to the AP's wireless network.
- Start a browser (such as Chrome) on your WiFi-enabled device and visit http://ipcwifi.com in the address bar to log in to the web UI of the AP. (Example: Computer)

| 0            | New Tab         | × +                  |
|--------------|-----------------|----------------------|
| $\leftarrow$ | $\rightarrow$ G | S http://ipcwifi.com |

3. Set the working mode of the AP, which is Access Point Mode in this example. And click Next.

| IP-CC       | DM                                                      |          |
|-------------|---------------------------------------------------------|----------|
| Quick Setup |                                                         |          |
| 1           | 2                                                       | 3        |
| Choose Mode | Configure Networks                                      | Complete |
| Ple         | ase select a working mode based on your usage scenario. | _        |
|             | Access Point Mode                                       |          |
|             | O Bridge Mode                                           |          |
|             | Next                                                    |          |

4. Customize the WiFi Name, WiFi Security Mode and Login Password. And click Finish.

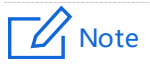

For initial setup or after a reset, set the new login password and Wi-Fi password to ensure privacy and security. The longer the password, the higher the security.

- Login password: 8-32 characters.
- Wi-Fi password: 8-63 characters.

| IP-COM               |               |          |
|----------------------|---------------|----------|
| Quick Setup          |               |          |
|                      | 2             | 3        |
| Choose Mode Configur | e Networks    | Complete |
| Dual-band same SSID  |               |          |
| WiFi Name            | IP-COM_F109AC |          |
| WiFi Security Mode   | None 🗸        |          |
| Set login password   |               |          |
| Login Password       | ،<br>مىرىز    |          |
| Confirm Password     |               |          |
| Back                 | Finish        |          |

5. If the following information is displayed, the quick setup is finished. Click **Finish**.

| IP-COM          |                                                                  |          |
|-----------------|------------------------------------------------------------------|----------|
| Quick Setup     |                                                                  |          |
| $\bigcirc$      |                                                                  | 3        |
| Choose Mode Co  | nfigure Networks                                                 | Complete |
| Creat           | ted successfully<br>ut off. Please connect to the new WiFi netwo | ork      |
| WiFi Name:      | IP-COM_F109AC                                                    |          |
| WiFi Password:  |                                                                  |          |
| Login Password: |                                                                  |          |
|                 | Finish                                                           |          |
|                 |                                                                  |          |

----End

# **2** Login and logout

# 2.1 Login

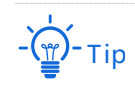

- Ensure that the internet where the AP is deployed is connected.
- If the AP is managed by the AP controller or router, log in to the web UI of the controller or router to view the Wi-Fi name (SSID) and password of the AP. If the AP is not managed by any network device, the wireless network only has a default Wi-Fi name (SSID) IP-COM\_XXXXXX (XXXXXXX is the last six digits of the MAC address on the bottom label of the AP). Use the new Wi-Fi name (SSID) and password when you have customized the Wi-Fi name (SSID) and password.

## 2.1.1 Login with smartphone

- 1. Connect a smartphone to the AP's wireless network.
- Start a browser on your smartphone and visit http://ipcwifi.com to log in to the web UI of the AP.

Q http://ipcwifi.com

3. Enter the login password, and click Login.

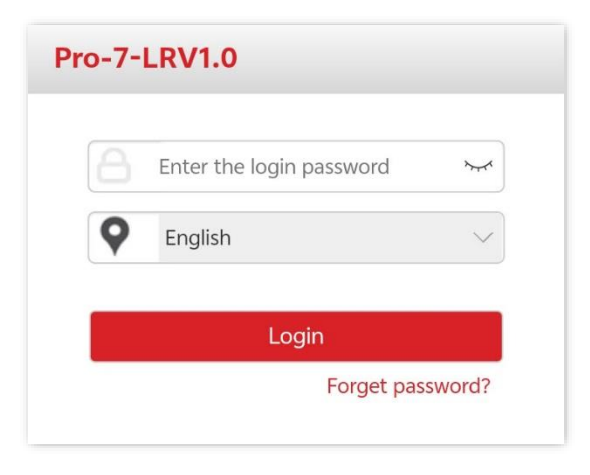

----End

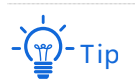

If the login password cannot be customized for the first login, it is possible that you have not upgraded the AP firmware to the latest version. In this case, it is recommended to <u>upgrade the firmware</u>.

#### If the above page does not appear, try the following solutions:

- Ensure that the AP is working properly and the smartphone is connected to the correct wireless network.
- When logging in using your smartphone, ensure that the cellular network (mobile data) of the device is disabled.
- Try to use the IP address to log in to the web UI of the AP.
  - Log in with a new IP address: If the AP obtains an IP address from the DHCP server, you can first check the new IP address from the DHCP server, and then use it to log in. If not, use 192.168.0.254 to log in to the web UI of the AP.
  - Log in with **10.16.16.169** (available on some APs): Set the IP address (10.16.16.*X*, *X* ranges from 1 to 254 and is unused) of the Wi-Fi-enabled devices to the IP address within the same network segment as the AP.
- <u>Reset the AP</u> and try again.

Log in to the web UI of the AP. You can configure the AP now.

| Ŀ            | - <b>CO</b> M     |                             | Logout |
|--------------|-------------------|-----------------------------|--------|
|              |                   |                             |        |
| $\mathbf{A}$ | Status            | Quick Setup                 | 2      |
| 4            | Quick Setup       | Radio Band 2.4GHz V         |        |
| ۲            | Internet Settings | Working Mode O AP Client+AP |        |
| (î:-         | Wireless          | SSID IP-COM_F109AC          |        |
| *            | Advanced          | Security Mode None V        |        |
| ୍ଦ୍          | Tools             | Save                        |        |

## 2.1.2 Login with computer

- 1. Connect a WiFi-enabled computer to the AP's wireless network.
- 2. Start a browser (such as Chrome) on your computer and visit http://ipcwifi.com in the address bar to log in to the web UI of the AP.

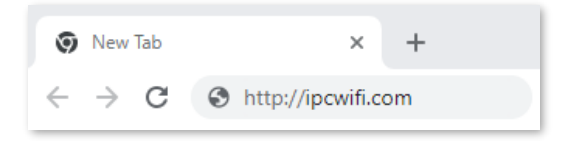

3. Enter the login password, and click Login.

| Pro-7-LRV1.0 |                          |           |  |
|--------------|--------------------------|-----------|--|
| 8            | Enter the login password | ×~~*      |  |
| <b>Q</b>     | English                  | ~         |  |
|              | Login                    |           |  |
|              | Forget                   | password? |  |

----End

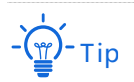

If the login password cannot be customized for the first login, it is possible that you have not upgraded the AP firmware to the latest version. In this case, it is recommended to <u>upgrade the firmware</u>.

#### If the login page does not appear, try the following solutions:

- Ensure that the AP is working properly and the computer is connected to the correct wireless network.
- Try to use the IP address to log in to the web UI of the AP.
  - Log in with a new IP address: If the AP obtains an IP address from the DHCP server, you can first check the new IP address from the DHCP server, and then use it to log in. If not, use 192.168.0.254 to log in to the web UI of the AP.
  - Log in with **10.16.16.169** (available on some APs): Set the IP address (10.16.16.*X*, *X* ranges from 1 to 254 and is unused) of the Wi-Fi-enabled devices to the IP address within the same network segment as the AP.
- <u>Reset the AP</u> and try again.

Log in to the web UI of the AP. You can configure the AP now.

| IP  | P-COM             |               | Logout             |
|-----|-------------------|---------------|--------------------|
|     |                   |               |                    |
| ≁   | Status            | Quick Setup   | 2                  |
| \$  | Quick Setup       | Radio Bano    | d 2.4GHz 🗸         |
| ۲   | Internet Settings | Working Mode  | e ● AP ◯ Client+AP |
| (î; | Wireless          | SSIE          | D IP-COM_F109AC    |
| *   | Advanced          | Security Mode | e None 🗸           |
| ್ಕ  | Tools             |               | Save               |

## 2.2 Logout

After logging in to the web UI of the AP, if no operations are performed during the <u>login</u> <u>timeout interval</u>, the system will log out automatically. In addition, you can click **Logout** in the upper right corner to safely exit from the web UI.

# 3 Web UI

# 3.1 Layout

The web UI is composed of four parts: level-1 navigation bar, level-2 navigation bar, tab page area, and the configuration area. See the following figure.

| <b>小</b> Status       | 0                 | 2.4 GHz 5 GHz 3        |          |           |              |
|-----------------------|-------------------|------------------------|----------|-----------|--------------|
| <b>∲</b> Quick S      | etup              | SSID                   | IP-COM_F | F109AC 🗸  | ]            |
| Internet              | t Settings        | Status                 | 🖲 Enable | ○ Disable |              |
| 奈 Wireles             | s                 | Broadcast SSID         | 🖲 Enable | ○ Disable |              |
| SSID                  |                   | MLO                    | ⊖ Enable | Disable   |              |
| RF Settin<br>RF Optin | nization          | Guest                  | ⊖ Enable | Disable   |              |
| Load Bal              | ancing 2          | Isolate Client         | ⊖ Enable | Disable   |              |
| Frequence<br>Access C | ontrol            | Isolate SSID           | ⊖ Enable | Disable   |              |
| Advance               | d Settings        | WMF                    | ⊖ Enable | Disable   |              |
| QVLAN S<br>WiFi Sch   | Settings<br>edule | Max. Number of Clients | 48       |           | (Range: 1 to |
| Roaming               | Settings          | SSID                   | IP-COM_F | F109AC    |              |
| 🗙 Advanc              | ed                | Security Mode          | None     | ~         |              |
| 🍫 Tools               |                   |                        | Save     | Can       | cel          |
|                       |                   |                        | Juve     |           |              |

- Tip

Functions or parameters displayed in gray on the web UI are not supported yet or cannot be modified under the current configurations.

| No. | Name                   | Description                                                           |
|-----|------------------------|-----------------------------------------------------------------------|
| 1   | Level-1 navigation bar | Lised to display the function many of the AD. You can select          |
| 2   | Level-2 navigation bar | functions in the navigation bars and the configuration appears in the |
| 3   | Tab page area          | computation area.                                                     |
| 4   | Configuration area     | Area where you perform or check configurations.                       |

# **3.2** Common buttons

| Common button | Description                                                                                           |
|---------------|----------------------------------------------------------------------------------------------------|
| Refresh       | Used to refresh the current page.                                                                     |
| Save          | Used to save configurations on the current page and make the configurations take effect.              |
| Cancel        | Used to cancel the unsaved configurations on the current page and restore to previous configurations. |
| ?             | Used to check the help information of the current page.                                               |

Buttons commonly used on the web UI are illustrated as below.

# 4 Quick setup

Features available in the AP may vary by model and software version. All images, steps, and descriptions in this guide are only examples and may not reflect your actual AP experience.

To access the page, log in to the web UI of the AP, and navigate to Quick Setup.

You can set up the AP in a quick way to enable internet access for your WiFi-enabled devices (such as smartphones and laptops).

## 4.1 AP mode

### 4.1.1 Overview

In this mode, AP connects to the internet using Ethernet cables and transforms wired signals to wireless signals for wireless coverage. AP works under this mode by default. See the following topology.

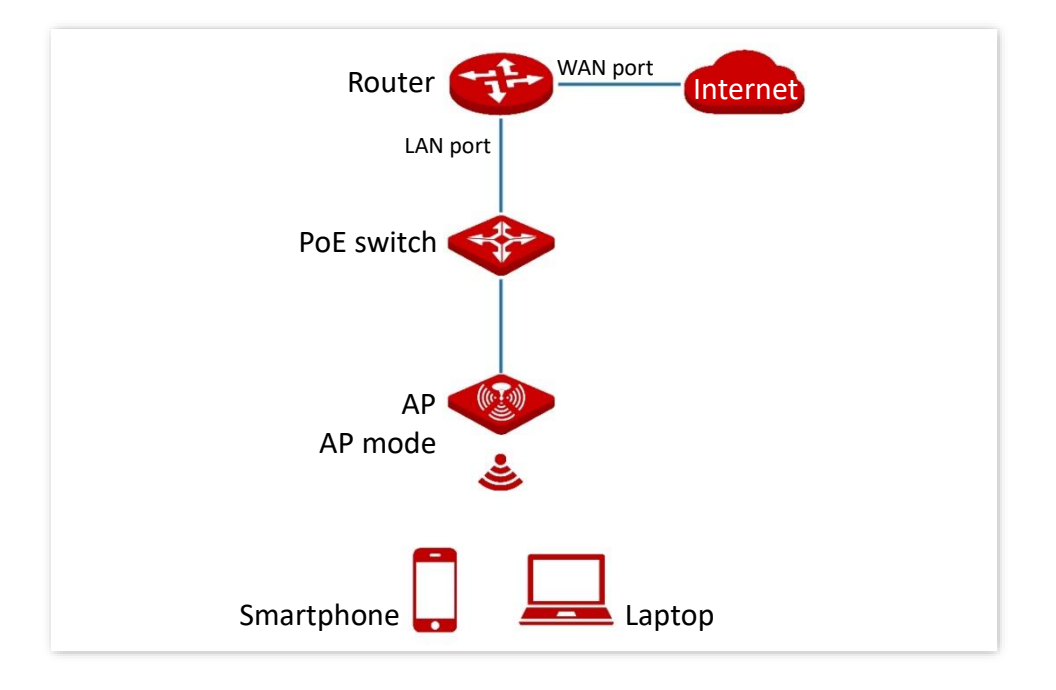

## 4.1.2 Configure AP mode

# 

Ensure that the upstream router has been connected to the internet before configuration.

- 1. Log in to the web UI of the AP, and navigate to Quick Setup.
- 2. Select the Radio Band to configure, which is 2.4GHz in this example.
- 3. Set Working Mode to AP.
- 4. Set an SSID (the first SSID).
- 5. Select a Security Mode and configure the incurred parameters.
- 6. Click Save.

| Quick Setup   |                      |
|---------------|----------------------|
| Dedie Deed    | 2404                 |
| Radio Band    | 2.4GHZ •             |
| Working Mode  | ● AP ○ Client+AP     |
| SSID          | IP-COM_F109AC        |
| Security Mode | WPA-PSK & WPA2-PSk 🗸 |
| Кеу           |                      |
|               | Cancel               |
|               | Save                 |

7. If you need to configure the other radio band, repeat steps 2 - 6.

#### ----End

Search and connect your WiFi-enabled devices (such as smartphones) to the SSID you set. Enter the wireless password (the **Key** you set) and you can access the internet.

#### Parameter description

| Parameter    | Description                                                                                                  |
|--------------|----------------------------------------------------------------------------------------------------|
| Radio Band   | Used to select the radio band to configure.                                                                  |
| Working Mode | Specifies the working mode of the AP. Select the AP mode to transform the wired network to wireless network. |

| Parameter     | Description                                                                                                    |
|---------------|----------------------------------------------------------------------------------------------------|
| SSID          | Click to modify the Wi-Fi name (SSID) of the first network under the selected radio band.                                                                                                    |
|               | Used to select the security modes for target wireless networks.                                                                                                    |
| Security Mode | The AP can support wireless network encrypted with <u>None</u> , <u>WPA-PSK</u> , <u>WPA2-PSK</u> , <u>WPA2-PSK</u> , <u>WPA2-PSK</u> , <u>WPA2</u> , <u>WPA3-SAE</u> and <u>WPA2-PSK&amp;WPA3-SAE</u> . The security modes may differ with different models and radio bands of APs. The actual product prevails. |

## 4.2 Client+AP mode

## 4.2.1 Overview

In this mode, the AP is wirelessly bridged to an upstream device (such as a wireless router or AP) to extend the wireless network coverage of the upstream device. See the following topology.

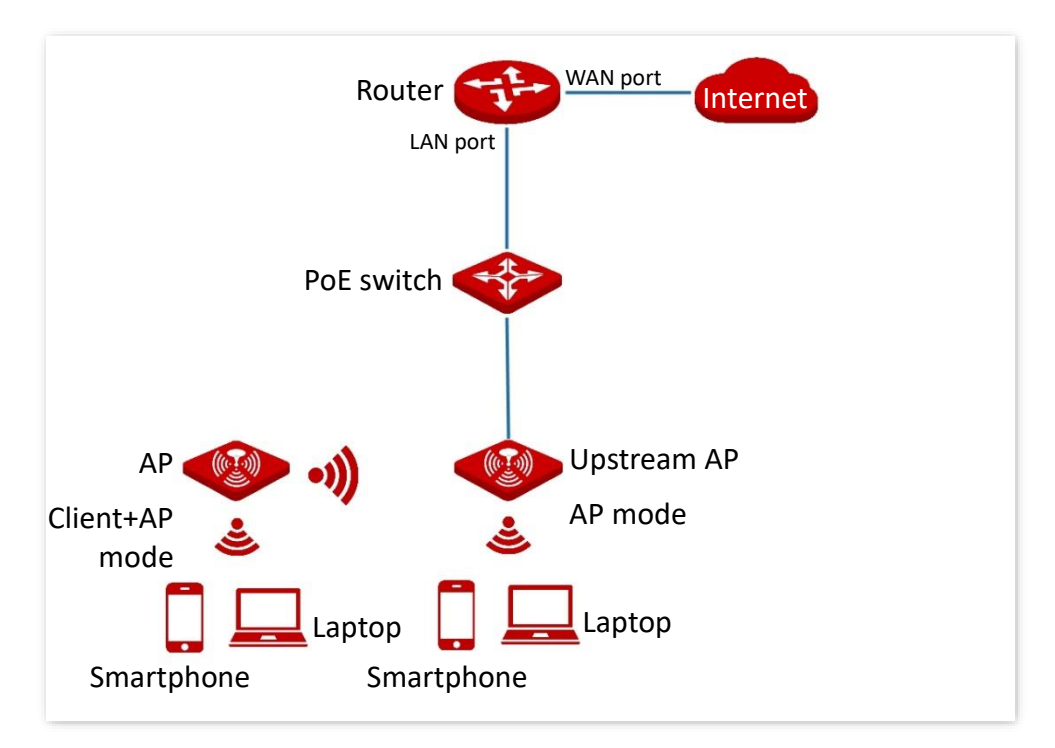

## 4.2.2 Configure client+AP mode

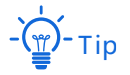

Ensure that the upstream AP has been connected to the internet before configuration.

- 1. Log in to the web UI of the AP, and navigate to Quick Setup.
- 2. Select the Radio Band to configure, which is 2.4GHz in this example.
- 3. Set Working Mode to Client+AP.
- 4. Click Scan.

| Quick Setup  |              |
|--------------|--------------|
| Radio Bar    | d 2.4GHz 🗸   |
| Working Mod  | e ○ AP       |
| SS           | D            |
| Security Mod | e None 🗸     |
|              | Refresh Scan |
|              | Save         |

5. Select the wireless network to be extended from the wireless network list that appears.

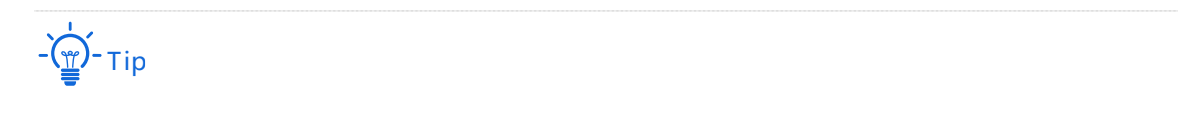

- If no wireless network is found, navigate to Wireless > RF Settings, ensure that Wireless Network for the corresponding frequency band is enabled, and try again.
- After a wireless network to be extended is selected, the SSID, security mode, and channel of the wireless network are populated automatically.

| Select | SSID          | MAC Address | Channel<br>Bandwidth | Security Mode | Signal<br>Strength |
|--------|---------------|-------------|----------------------|---------------|--------------------|
| 0      | IP-COM_D15DF0 |             | 80                   | WPA2-PSK/AES  | .all               |
| ۲      | IP-COM_888888 |             | 80                   | WPA2-PSK/AES  | .atl               |

6. If the wireless network of the upstream device is encrypted, enter the wireless password of the upstream device in the **Key** box.

7. Click Save. The following figure is for reference only.

| Quick Setup |               |                 |       |
|-------------|---------------|-----------------|-------|
|             | Radio Band    | 2.4GHz          | ~     |
|             | Working Mode  | ○ AP ○ Client+A |       |
|             | working wode  |                 | r     |
|             | SSID          | IP-COM_888888   |       |
|             | Security Mode | WPA2-PSK        | ~     |
|             | Key           | •••••           |       |
|             |               | Refresh Disa    | ible  |
|             |               | Save            | Cance |

#### ----End

After the configuration is completed, you can select the SSID on your WiFi-enabled devices (such as smartphones) and enter your wireless password (the **Key** you set) to connect to the wireless network of the AP and access the internet through the AP.

# -Ğ Tip

Navigate to **Wireless** > **SSID** to enter the page, you can view the SSID and key of the AP.

| Parameter    | Description                                                                                                    |
|--------------|----------------------------------------------------------------------------------------------------|
| Radio Band   | Specifies the radio band of the wireless network to be configured.                                                                                                    |
| Working Mode | Specifies the working mode of the AP. Select the Client+AP mode to bridge the upstream wireless network.                                                                                                    |
| SSID         | Specifies the Wi-Fi name (SSID) of the wireless network to be bridged. After you select the upstream wireless network from the scanned wireless network list, this parameter will be populated automatically. |

#### **Parameter description**

| Parameter     | Description                                                                                                    |  |  |
|---------------|----------------------------------------------------------------------------------------------------|--|--|
|               | Specifies the security mode of which the upstream wireless network adopted.<br>After you select the upstream wireless network from the scanned wireless<br>network list, this parameter will be populated automatically.                                                                       |  |  |
| Security Mode | The AP can bridge wireless network encrypted with <u>None</u> , <u>WPA-PSK</u> , <u>WPA2-PSK</u> , <u>WPA2-PSK</u> , <u>WPA2</u> , <u>WPA3-SAE</u> and <u>WPA2-PSK&amp;WPA3-SAE</u> . The security modes may differ with different models and radio bands of APs. The actual product prevails. |  |  |
|               | Note                                                                                                    |  |  |
|               | If the wireless network to be bridged adopts the WPA-PSK, WPA2-PSK, WPA-<br>PSK&WPA2-PSK, WPA3-SAE or WPA2-PSK&WPA3-SAE security mode, you need to<br>enter the <b>Key</b> .                                                                                                    |  |  |
| Refresh       | Used to refresh the scan results.                                                                                                    |  |  |
|               | Scan : Used to scan for available wireless networks nearby. The scan results                                                                                                    |  |  |
| Scan          | are displayed at the bottom of the page.                                                                                                    |  |  |
| Disable       | Disable : Used to stop scanning and collapse the scan results. This button only                                                                                                    |  |  |
|               | appears after you click <b>Scan</b> .                                                                                                    |  |  |

# **5** Status

Features available in the AP may vary by model and software version. All images, steps, and descriptions in this guide are only examples and may not reflect your actual AP experience.

## 5.1 View system status

To access the page, log in to the web UI of the AP, and navigate to Status > System Status.

You can view the system and LAN port status of the AP.

| System Status                  |                |                               |                     |
|--------------------------------|----------------|-------------------------------|---------------------|
| System Status                  |                |                               | ?                   |
| Device Name:                   | Pro-7-LRV1.0   | Cloud Management:             | Disconnected        |
| Uptime:                        | 23min9sec      | System Time:                  | 2025-04-24 14:04:42 |
| Firmware Version:              | V1.0.0.6(3811) | Hardware Version:             | V1.0                |
| Number of Wireless<br>Clients: | 1              | Working mode:                 | AP                  |
| Bridging state:                | Unbridged      | SN:                           |                     |
| LAN Port Status:               |                |                               |                     |
| MAC Address:                   |                | IP Address:                   | 192.168.0.56        |
| Subnet Mask:                   |                | LAN0/PoE Negotiation<br>Rate: | 100Mbps Full-Duplex |
| Primary DNS:                   |                | LAN1 Negotiation Rate:        | Disconnected        |
| Secondary DNS:                 |                | Management IP address:        | 10.16.16.169        |

### Parameter description

| Parameter     |                               | Description                                                                                                    |
|---------------|-------------------------------|----------------------------------------------------------------------------------------------------|
|               | Device Name                   | Specifies the name of the AP.<br>You can change the AP name on the <u>LAN setup</u> module.                                      |
|               | Cloud Management              | Specifies the connection status between the AP and the IP-COM ProFi cloud platform.                                              |
|               | Uptime                        | Specifies the time that has elapsed since the AP was started.                                                                    |
|               | System Time                   | Specifies the system time of the AP.                                                                                             |
| System Status | Firmware Version              | Specifies the firmware version of the AP.                                                                                        |
|               | Hardware Version              | Specifies the hardware version of the AP.                                                                                        |
|               | Number of Wireless<br>Clients | Specifies the number of wireless clients connected to the AP.                                                                    |
|               | Working mode                  | Specifies the working mode of the AP.                                                                                            |
|               | Bridging state                | Specifies the bridging status of the AP.                                                                                         |
|               | SN                            | Specifies the series number of the AP.                                                                                           |
|               | MAC Address                   | Specifies the physical address of the LAN port of the AP.                                                                        |
|               |                               | Specifies the LAN IP address of the AP.                                                                                          |
|               | IP Address                    | The web UI of the AP is accessible by visiting this IP address.<br>You can change the IP address on the <u>LAN setup</u> module. |
|               | Subnet Mask                   | Specifies the subnet mask of the AP.                                                                                             |
| LAN Port      | Primary DNS                   | Specifies the IP address of the primary DNS server of the AP.                                                                    |
| Status        | Secondary DNS                 | Specifies the IP address of the secondary DNS server of the AP.                                                                  |
|               | LAN0/PoE Negotiation<br>Rate  | Specify the negotiation rate of the Ethernet port.                                                                               |
|               | LAN1 Negotiation Rate         |                                                                                                    |
|               | Management IP<br>address      | Specifies the management IP address of the AP. You can log in to the web UI of the AP through this IP address.                   |

# **5.2** View wireless status

To access the page, <u>log in to the web UI of the AP</u>, and navigate to **Status** > **Wireless Status**.

You can view the RF status and SSID status of the AP. By default, the page displays the information of 2.4 GHz wireless status. To view the wireless status of 5 GHz, click **5 GHz**.

| 2.4 GHz 5 GHz |         |             |                    | ?             |
|---------------|---------|-------------|--------------------|---------------|
| RF Status     |         |             |                    |               |
| RF:           | Enabled |             | Network Mode:      | 11b/g/n/ax/be |
| Channel:      |         |             | Channel Bandwidth: | 20MHz         |
| SSID Status   |         |             |                    |               |
| SSID          |         | MAC Address | Status             | Security Mode |
| IP-COM_F109AC |         |             | Enabled            | None          |

#### **Parameter description**

| Parameter   |                      | Description                                                                                 |
|-------------|----------------------|---------------------------------------------------------------------------------------------|
|             | RF                   | Specifies the status of the wireless function of the AP.                                    |
|             | Network Mode         | Specifies the wireless network mode of the AP.                                              |
| RF Status   | Channel              | Specifies the working channel of the AP.                                                    |
|             | Channel<br>Bandwidth | Specifies the channel bandwidth of the AP.                                                  |
|             | SSID                 | Specifies the names of the wireless networks of the AP.                                     |
|             | MAC Address          | Specifies the physical addresses corresponding to the SSIDs of the AP.                      |
| SSID Status | Status               | Specifies the status of the wireless networks corresponding to the SSIDs of the AP.         |
|             | Security Mode        | Specifies the security modes of the wireless networks corresponding to the SSIDs of the AP. |

# **5.3** View traffic statistics

To access the page, log in to the web UI of the AP, and navigate to Status > Traffic Statistics.

You can view the packet statistics for the wireless network of the AP.

By default, the page displays the traffic statistics information of 2.4 GHz. To view information about 5 GHz, click **5 GHz**.

| 2 | . <mark>4 GHz</mark> 5 GHz |                  |                            |                     |                               |   |
|---|----------------------------|------------------|----------------------------|---------------------|-------------------------------|---|
|   |                            |                  |                            |                     |                               | ? |
|   | SSID                       | Received Traffic | Received Packets<br>(Qty.) | Transmitted Traffic | Transmitted Packets<br>(Qty.) |   |
|   | IP-COM_F109AC              | 0.00MB           | 0                          | 0.00MB              | 0                             |   |

#### **Parameter description**

| Parameter                  | Description                                                              |
|----------------------------|--------------------------------------------------------------------------|
| SSID                       | Specifies the name of the wireless network.                              |
| Received Traffic           | Specifies the total number of bytes received by a wireless network.      |
| Received Packets (Qty.)    | Specifies the total number of packets received by a wireless network.    |
| Transmitted Traffic        | Specifies the total number of bytes transmitted by a wireless network.   |
| Transmitted Packets (Qty.) | Specifies the total number of packets transmitted by a wireless network. |

## - Note

- All the statistics are cleared when the wireless function is disabled or the AP is rebooted.
- All the wireless network statistics of an SSID are cleared when the SSID is disabled.

# 5.4 View client list

To access the page, log in to the web UI of the AP, and navigate to Status > Client List.

You can view the information about the wireless clients connected to the wireless networks corresponding to the SSIDs of the AP. You can also disconnect certain connected clients.

| 2.4 GF | z 5 GHz              |              |                |                        |               |             |                    |       |    |
|--------|----------------------|--------------|----------------|------------------------|---------------|-------------|--------------------|-------|----|
| Clie   | nts connected to the | SSID:        |                |                        | SSID:         | IP-CON      | I_F109AC           | ~     | ~? |
| ID     | MAC Address          | IP Address   | Client<br>Type | Connection<br>Duration | Negoti<br>Rat | ation<br>te | Signal<br>Strength | Block |    |
| 1      |                      | 10.16.16.102 | android        | 0h 2m 32s              | 172/172       | 2Mbps       | -31dBm             | ⊗     |    |

By default, the page displays information about the wireless clients connected to the 2.4 GHz wireless network corresponding to the first SSID of the AP. You can select the SSID from the drop-down list box in the upper right corner. To view information about the wireless clients connected to the 5 GHz wireless network corresponding to the SSID, click the **5 GHz** tab.

#### Parameter description

| Parameter              | Description                                                                                                    |
|------------------------|----------------------------------------------------------------------------------------------------|
| SSID                   | Used to select a Wi-Fi name (SSID) from the drop-down menu to view wireless clients connected to the wireless network.                                                                                                    |
| MAC Address            | Specifies the MAC address of the wireless client.                                                                                                    |
| IP Address             | Specifies the IP address of the wireless client.                                                                                                    |
|                        | Specifies the operating system type of the wireless client.                                                                                                    |
| Client Type            | -Щ-тір                                                                                                    |
|                        | It is available only when the <u>identify client type</u> function of the AP is enabled.                                                                                                    |
| Connection<br>Duration | Specifies the online duration of the wireless client.                                                                                                    |
| Negotiation Rate       | Specifies the transmit rate and receive rate of the wireless client.                                                                                                    |
| Signal Strength        | Specifies the Wi-Fi signal strength of the client.                                                                                                    |
| Block                  | Click S to disconnect the corresponding wireless client, and the client is added to the blocklist of the <u>Access Control</u> . The client cannot connect to the AP again by reconnecting to the wireless network. To unblock a client, navigate to <u>Access Control</u> . |

# **6** Internet settings

Features available in the AP may vary by model and software version. All images, steps, and descriptions in this guide are only examples and may not reflect your actual AP experience.

## 6.1 Configure LAN setup

You can view the MAC address of the LAN port of the AP and set the IP address, device name, and other related parameters of the AP.

To access the LAN Setup page:

- 1. Log in to the web UI of the AP.
- 2. Do one of the following:
  - For an AP with a management IP address: navigate to Internet Settings > LAN Setup > LAN Setup.

| LAN Setup Management IP |               |
|-------------------------|---------------|
|                         |               |
| MAC Address             |               |
| IP Address Type         | Static IP 🗸   |
| IP Address              | 192.168.0.56  |
| Subnet Mask             | 255.255.255.0 |
| Default Gateway         |               |
| Primary DNS             |               |
| Secondary DNS           |               |
| Device Name             | Pro-7-LRV1.0  |
|                         | Save          |

- For an AP without a management IP address: navigate to Internet Settings.

| LAN Setup              |                                                                                                    |
|------------------------|----------------------------------------------------------------------------------------------------|
| MAC Address            |                                                                                                    |
| IP Address Type        | Static IP 🗸                                                                                        |
| IP Address             | 192.168.0.254                                                                                      |
| Subnet Mask            | 255.255.255.0                                                                                      |
| Default Gateway        |                                                                                                    |
| Primary DNS            |                                                                                                    |
| Secondary DNS          |                                                                                                    |
| Device Name            | Pro-6-LiteV2.0                                                                                     |
| AC Management IP       |                                                                                                    |
| Optimize Ethernet for: | <ul> <li>Faster Speed (Auto Negotiation)</li> <li>Conger Distance (10 Mbps Full Duplex)</li> </ul> |
|                        | Save                                                                                               |

#### ----End

#### Parameter description

| Parameter       | Description                                                                                                    |
|-----------------|----------------------------------------------------------------------------------------------------|
| MAC Address     | Specifies the MAC address of the LAN port of the AP.                                                                                                    |
|                 | <ul> <li>Specifies the IP address obtaining mode of the AP.</li> <li>Static IP: It indicates that the IP address, subnet mask, gateway, and DNS server of the AP is set manually. It is proper for the scenarios where only</li> </ul>                             |
| IP Address Type | <ul> <li>DHCP (Dynamic IP Address): It indicates that the IP address, subnet mask, gateway, and DNS server of the AP is obtained from a DHCP server on your LAN. It is proper for the scenarios where a large group of APs are required in the network.</li> </ul> |
|                 | -℃ŢŢ)- ⊤ip                                                                                                    |
|                 | If <b>IP Address Type</b> is set to <b>Static IP</b> , the AP can access the internet and log in to the web UI only when using the static IP address provided by the upstream device.                                                                              |

| Parameter        | Description                                                                                                    |
|------------------|----------------------------------------------------------------------------------------------------|
| IP Address       | Specifies the LAN IP address of the AP. The web UI of the AP is accessible at this IP address.                                                                                                    |
| Subnet Mask      | Specifies the subnet mask of the IP address of the AP. The default subnet mask is <b>255.255.255.0</b> .                                                                                                    |
|                  | Specifies the gateway IP address of the AP.                                                                                                    |
| Default Gateway  | Generally, set the gateway IP address to the LAN IP address of your LAN router connected to the internet, so that the AP can access the internet.                                                                                                    |
|                  | Specifies the primary DNS server of the AP.                                                                                                    |
| Primary DNS      | If your LAN router connected to the internet provides the DNS proxy function,<br>this IP address can be the LAN IP address of the router. Otherwise, enter a<br>correct DNS server IP address.                                                                                                    |
|                  | Specifies the IP address of the secondary DNS server of the AP. This parameter is optional.                                                                                                    |
| Secondary DNS    | If a DNS server IP address in addition to the IP address of the primary DNS server is available, enter the additional IP address in this field.                                                                                                    |
|                  | Specifies the name of the AP.                                                                                                    |
| Device Name      | You are recommended to change the name of the AP to indicate the location of the AP (such as Bedroom), so that you can easily identify the AP when managing many APs.                                                                                                    |
| AC Management IP | The AP that is configured with this option will be used as a lighthouse AP. The AP will discover the AC based on the AC address filled in. At the same time, it will guide other APs in the local area network to discover AC. If the current AP is offline, other APs that have been managed by AC in the same local area network will replace it and guide other APs in the LAN to add AC. There is only one lighthouse AP in a local area network. |
|                  | −сщ)́−тір                                                                                                    |
|                  | This function is available on some APs. The actual product prevails.                                                                                                    |

| Parameter             | Description                                                                                                    |
|-----------------------|----------------------------------------------------------------------------------------------------|
|                       | Specifies the Ethernet mode of the PoE power-supply port of this AP.                                                                                                    |
|                       | <ul> <li>Fast Speed (Auto Negotiation): This mode features a high transmission<br/>rate but short transmission distance. Generally, this mode is<br/>recommended.</li> </ul>                                                                                                    |
|                       | <ul> <li>Longer Distance (10 Mbps Full Duplex): This mode features a long<br/>transmission distance but relatively low transmission rate (usually 10<br/>Mbps).</li> </ul>                                                                                                    |
| Optimize Ethernet for | The <b>Longer Distance (10 Mbps Full Duplex)</b> mode is recommended only if the Ethernet cable that connects the PoE power-supply port of the AP to a peer device exceeds 100 meters. In this case, the connected LAN port of the peer device must work in auto-negotiation mode. Otherwise, the PoE power-supply port of the AP may not be able to properly transmit or receive data. |
|                       | - Цэтр                                                                                                    |
|                       | This function is available on some APs. The actual product prevails.                                                                                                    |

# 6.2 Configure management IP

To access the page, <u>log in to the web UI of the AP</u>, and navigate to **Internet Settings** > **LAN Setup** > **Management IP**.

You can modify the management IP address and subnet mask.

| LAN Setup Management IP |               |                                   |          |
|-------------------------|---------------|-----------------------------------|----------|
| Management IP address   | 10.16.16.169  |                                   | <b>~</b> |
| Subnet Mask             | 255 255 255 0 | Range: 255 255 0.0 to 255 255 252 |          |
| Subliet Mask            | 233.233.233.0 |                                   |          |
|                         | Save          | ncel                              |          |

Parameter description

| Parameter             | Description                                                                                                    |
|-----------------------|----------------------------------------------------------------------------------------------------|
| Management IP address | Specifies the management IP address of the AP. You can log in to the web UI of the AP through this IP address. |
| Subnet Mask           | Specifies the subnet mask of the management IP address.                                                        |

## **6.3** Configure intelligent DHCP service

## 6.3.1 Overview

In a network environment without the DHCP server, you can use the intelligent DHCP service function. With the function enabled, the AP acts as a DHCP server to automatically assign IP addresses to clients connected to the AP. The assigned IP address resides in the same subnet as the AP's management address, allowing clients to access the AP management page using the management IP address. When a DHCP server exists in the network, the intelligent DHCP service status will be automatically disabled.

## 6.3.2 Set intelligent DHCP service

- Log in to the web UI of the AP, and navigate to Internet Settings > Intelligent DHCP Service > Intelligent DHCP Service.
- 2. Enable the Intelligent DHCP Service function.
- 3. Set parameters as required.
- 4. Click Save.

| Intelligent DHCP Service DHCP | Clients       |      |
|-------------------------------|---------------|------|
| Intelligent DHCP Service      |               |      |
| Status                        | Enabled       |      |
| Start IP Address              | 10.16.16.100  |      |
| End IP Address                | 10.16.16.120  |      |
| Subnet Mask                   | 255.255.255.0 |      |
| Gateway Address               | 10.16.16.169  |      |
| Primary DNS                   | 10.16.16.169  |      |
| Secondary DNS                 |               |      |
| Lease Time                    | 5             | Mins |
|                               | Save          | el   |

----End

#### **Parameter description**

| Parameter                   | Description                                                                                                    |  |  |
|-----------------------------|----------------------------------------------------------------------------------------------------|--|--|
| Intelligent DHCP<br>Service | Specifies whether to enable the intelligent DHCP service function of the AP.                                                                                                    |  |  |
| Status                      | Specifies the status of the intelligent DHCP service function of the AP.                                                                                                    |  |  |
| Start IP Address            | Specify the start or and ID address of the DUCD server's ID address peol                                                                                                    |  |  |
| End IP Address              | specify the start of end if address of the DHCF server's if address pool.                                                                                                    |  |  |
| Subnet Mask                 | Specifies the subnet mask assigned by the DHCP server to devices.                                                                                                    |  |  |
| Gateway Address             | Specifies the gateway IP address assigned by the DHCP server to devices. And it is the management IP address of the AP.                                                                                                    |  |  |
| Primary DNS                 | Specifies the IP address of the primary DNS server assigned by the DHCP server to devices.                                                                                                    |  |  |
| Secondary DNS               | Specifies the IP address of the secondary DNS server assigned by the DHCP server to devices. This parameter is optional, which indicates you can leave it blank if the DHCP server does not assign this parameter.                                                                                                    |  |  |
| Lease Time                  | <ul> <li>Specifies the validity period of an IP address assigned by the DHCP server to a device. When the lease time expires:</li> <li>If the client is still connected to the AP, the client will renew the lease and continue to keep the IP address.</li> <li>If the client is no longer connected to the AP, the AP will release the IP address. If another client sends a request to apply for an IP address, the AP can assign the IP address to such client.</li> </ul> |  |  |

## 6.3.3 View DHCP clients

After enabling the intelligent DHCP service function, <u>log in to the web UI of the AP</u>, and navigate to **Internet Settings** > **Intelligent DHCP Service** > **DHCP Clients**, you can view DHCP clients and the connection information.

To view the latest DHCP client list, click **Refresh**.

| Intellige | ent DHCP Service DHCP Client | s            |             |            |
|-----------|------------------------------|--------------|-------------|------------|
|           |                              |              |             | Refresh    |
| ID        | Host Name                    | IP Address   | MAC Address | Lease Time |
| 1         | iQOO-10                      | 10.16.16.102 |             | 3min 12sec |
| 2         | G2206P-4-63W                 | 10.16.16.101 |             | 4min 54sec |
| 3         | DESKTOP-2K2MLGI              | 10.16.16.100 |             | 4min 38sec |
| 10 🗸      | • in total/Page 3 in total   |              |             |            |

## Parameter description

| Parameter   | Description                                                                             |
|-------------|-----------------------------------------------------------------------------------------|
| Host Name   | Specifies the host name of the DHCP client.                                             |
| IP Address  | Specifies the IP address of the DHCP client.                                            |
| MAC Address | Specifies the physical address of the DHCP client.                                      |
| Lease Time  | Specifies the validity period of an IP address assigned by the DHCP server to a device. |
| Refresh     | Used to refresh the current results.                                                    |

# 7 Wireless settings

Features available in the AP may vary by model and software version. All images, steps, and descriptions in this guide are only examples and may not reflect your actual AP experience.

# 7.1 SSID settings

## 7.1.1 Overview

To access the page, log in to the web UI of the AP, and navigate to Wireless > SSID.

You can set SSID-related parameters of the AP.

| 2.4 GHz 5 GHz          |          |                   |
|------------------------|----------|-------------------|
| SSID                   | IP-COM_F | F109AC ✓          |
| Status                 | 🖲 Enable | ○ Disable         |
| Broadcast SSID         | ● Enable | ○ Disable         |
| MLO                    | ⊖ Enable | Disable           |
| Guest                  | ⊖ Enable | Disable           |
| Isolate Client         | ⊖ Enable | Disable           |
| Isolate SSID           | ⊖ Enable | Disable           |
| WMF                    | ⊖ Enable | Disable           |
| Max. Number of Clients | 48       | (Range: 1 to 128) |
| SSID                   | IP-COM_F | F109AC            |
| Security Mode          | None     | ~                 |
|                        | Save     | Cancel            |

### Parameter description

| Parameter      | Description                                                                                                    |  |  |
|----------------|----------------------------------------------------------------------------------------------------|--|--|
| 2.4 GHz        | Used to select the radio band of the AP to be configured.                                                                                                    |  |  |
| 5 GHz          |                                                                                                    |  |  |
|                | Specifies the SSID to be configured.                                                                                                    |  |  |
| SSID           | The first SSID displayed on the page under the radio band tab is the primary SSID of the radio band by default.                                                                                                    |  |  |
|                | Specifies the status of the selected SSID.                                                                                                    |  |  |
| Status         | The first SSID is enabled by default while other SSIDs are disabled by default. You can enable them as required.                                                                                                    |  |  |
|                | Specifies whether to enable the broadcast SSID function.                                                                                                    |  |  |
| Broadcast SSID | After this function is disabled, the AP does not broadcast the SSID and nearby wireless clients cannot detect the SSID. In this case, you need to enter the SSID manually on your wireless client if you want to connect to the wireless network corresponding to the SSID. It enhances the security of the wireless network.               |  |  |
|                | Specifies whether to enable the MLO function.                                                                                                    |  |  |
| MIO            | After this function is enabled, coordinate multiple links in different frequency bands for communication to realize multi-band connection with the client, achieving higher bandwidth and lower latency.                                                                                                    |  |  |
| MEO            | - Ţ                                                                                                    |  |  |
|                | It is available only when the wireless client supports the Wi-Fi 7 (IEEE 802.11be) protocol.                                                                                                    |  |  |
|                | Specifies whether to enable the guest function.                                                                                                    |  |  |
| Guest          | After this function is enabled, wireless clients connected to the wireless network can only access the internet and cannot access LAN resources (including the web UI of the AP).                                                                                                    |  |  |
|                | Specifies whether to enable the isolate client function.                                                                                                    |  |  |
| Isolate Client | After this function is enabled, it isolates the wireless clients connected to the same wireless network corresponding to an SSID, so that the wireless clients can access only the wired network connected to the AP. Applying this function to hotspot setup at public places such as hotels and airports helps increase network security. |  |  |
|                | -`∰́-⊤ip                                                                                                    |  |  |
|                | It is available only when the Guest function is disabled.                                                                                                    |  |  |

| Parameter      | Description                                                                                                    |
|----------------|----------------------------------------------------------------------------------------------------|
| Isolate SSID   | Specifies whether to enable the isolate SSID function.                                                                                                    |
|                | After this function is enabled, WiFi-enabled devices connected to different SSIDs of the AP cannot communicate with each other, enhancing the security of the wireless network.                                                                        |
|                | −сщ)́−тір                                                                                                    |
|                | It is available only when the Guest function is disabled.                                                                                                    |
|                | Specifies whether to enable the WMF function.                                                                                                    |
| WMF            | The WMF function of the AP converts multicast traffic into unicast traffic and forwards the traffic to the multicast traffic destination in the wireless network. This helps save wireless resources, ensure reliable transmission, and reduce delays. |
| Max. Number of | Specifies the maximum number of clients that can be concurrently connected to the wireless network corresponding to an SSID.                                                                                                    |
| Clients        | After this upper limit is reached, new clients cannot connect to the SSID unless some clients cut off their connections.                                                                                                    |
| SSID           | Used to change the selected SSID.                                                                                                    |
|                | Specifies the security mode of the selected SSID. The options include: <u>None</u> , <u>WPA-PSK</u> , <u>WPA2-PSK</u> , <u>Mixed WPA/WPA2-PSK</u> , <u>WPA</u> , <u>WPA2</u> , <u>WPA3-SAE</u> and <u>WPA2-PSK&amp;WPA3-SAE</u> .                      |
| Security Mode  | - Ţ                                                                                                    |
|                | The security modes may differ with different models and radio bands of APs. The actual product prevails.                                                                                                    |

### Security mode

A wireless network uses radio, which is open to the public, as its data transmission medium. If the wireless network is not protected by necessary measures, any client can connect to the network to use the resources of the network or access unprotected data over the network. To ensure communication security, transmission links of wireless networks must be encrypted for protection.

The AP supports various security modes for network encryption, including <u>None</u>, <u>WEP</u> (available on some APs), <u>WPA-PSK, WPA2-PSK, WPA2-PSK (Mixed WPA/WPA2-PSK)</u>, <u>WPA, WPA2</u>, <u>WPA3-SAE</u> and <u>WPA2-PSK&WPA3-SAE</u>. The security modes may differ with different models and radio bands of APs. The actual product prevails.

#### • None

It indicates that any wireless client can connect to the wireless network. This option is not recommended because it affects network security.

#### • WEP

This security mode is available on some APs. The actual product prevails.

It uses a static key to encrypt all exchanged data, and ensures that a wireless LAN has the same level of security as a wired LAN. Data encrypted based on WEP can be easily cracked. In addition, WEP supports a maximum wireless network throughput of only 54 Mbps. Therefore, this security mode is not recommended.

| Security Mode       | WEP   | ~ |         |
|---------------------|-------|---|---------|
| Authentication Type | Open  | ~ |         |
| Default Key         | Key 1 | ~ |         |
| Key 1               | ••••• |   | ASCII 🗸 |
| Key 2               | ••••• |   | ASCII 🗸 |
| Key 3               | ••••• |   | ASCII 🗸 |
| Key 4               | ••••• |   | ASCII 🗸 |

#### **Parameter description**

| Parameter              | Description                                                                                                    |
|------------------------|----------------------------------------------------------------------------------------------------|
| Authentication<br>Type | Specifies the authentication type for the WEP security mode. The options include <b>Open</b> and <b>Shared</b> . The options share the same encryption process.                                                                                                    |
|                        | <ul> <li>Open: It specifies that authentication is not required and data exchanged is<br/>encrypted with WEP. In this case, a wireless client can connect to the wireless<br/>network corresponding to the selected SSID without being authenticated, and<br/>the data exchanged between the client and the network is encrypted in WEP<br/>security mode.</li> </ul> |
|                        | Shared: It specifies that a shared key is used for authentication and data<br>exchanged is encrypted with WEP. In this case, a wireless client must use a<br>preset WEP key to connect to the wireless network corresponding to the<br>selected SSID. The wireless client can be connected to the wireless network only<br>if they use the same WEP key.              |
| Parameter   | Description                                                                                                    |
|-------------|----------------------------------------------------------------------------------------------------|
|             | Specifies the WEP key for the current SSID.                                                                                                    |
| Default Key | For example, if <b>Default Key</b> is set to <b>Key 2</b> , a wireless client can connect to the wireless network corresponding to the selected SSID only with the password specified by <b>Key 2</b> . |
|             | Specifies 4 WEP keys which are allowed at the same time, but only the one specified by the <b>Default Key</b> is valid. The key type includes ASCII and Hexadecimal.                                    |
| Key 1/2/3/4 | <ul> <li>ASCII: 5 or 13 ASCII characters are allowed in the key.</li> </ul>                                                                                                    |
|             | <ul> <li>Hex: 10 or 26 hexadecimal characters (range: 0-9, a-f, and A-F) are allowed in<br/>the key.</li> </ul>                                                                                         |

### WPA-PSK, WPA2-PSK, and WPA-PSK&WPA2-PSK (Mixed WPA/WPA2-PSK)

They belong to pre-shared key or personal key modes, where WPA-PSK&WPA2-PSK (Mixed WPA/WPA2-PSK) supports both WPA-PSK and WPA2-PSK.

WPA-PSK, WPA2-PSK, and WPA-PSK&WPA2-PSK (Mixed WPA/WPA2-PSK) adopt a pre-shared key for authentication, while the AP generates another key for data encryption. This prevents the vulnerability caused by static WEP keys, and makes the three security modes suitable for ensuring security of home wireless networks. Nevertheless, because the initial pre-shared key for authentication is manually set and all clients use the same key to connect to the same AP, the key may be disclosed unexpectedly. This makes the security modes not suitable for scenarios where high security is required.

| Security Mode              | WPA-PSK 🗸                                                                                                    |                                                           |
|----------------------------|----------------------------------------------------------------------------------------------------|-----------------------------------------------------------|
| Key<br>Key Update Interval | None<br>WPA-PSK<br>WPA2-PSK<br>Mixed WPA/WPA2-PSK<br>WPA<br>WPA2<br>WPA3-SAE<br>WPA3-SAE<br>WPA2-PSK&WPA3-SAE | Second (Range: 60 to 99999. 0 indicates no upgrade<br>sel |

### • WPA3-SAE

It is an upgraded version of WPA2-PSK. With Simultaneous Authentication of Equals (SAE) and Protected Management Frames (PMF), this security mode provides protection against dictionary attacks and information disclosure, saving you the trouble to set a complicated password.

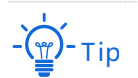

If your wireless clients do not support WPA3-SAE or the wireless experience is unsatisfying, you are recommended to set the security mode to WPA2-PSK.

| Кеу |
|-----|
|     |
|     |

#### • WPA2-PSK&WPA3-SAE

It indicates that the wireless network adopts the mixed encryption mode of WPA2-PSK/AES and WPA3-SAE/AES to ensure safety.

| Security Mode       | WPA2-PSK&WPA3-SAE 🗸 |                                                     |
|---------------------|---------------------|-----------------------------------------------------|
| Key                 | •••••               |                                                     |
| Key Update Interval | 0                   | Second (Range: 60 to 99999. 0 indicates no upgrade) |

### **Parameter description**

| Parameter           | Description                                                                                                    |
|---------------------|----------------------------------------------------------------------------------------------------|
|                     | Specifies the personal or pre-shared key security mode, including WPA-PSK, WPA2-PSK, WPA3-SAE and WPA2-PSK&WPA3-SAE.                                                                                               |
|                     | <ul> <li>WPA-PSK: It indicates that the wireless network corresponding to the<br/>selected SSID is encrypted with WPA-PSK.</li> </ul>                                                                              |
| Security Mode       | <ul> <li>WPA2-PSK: It indicates that the wireless network corresponding to the<br/>selected SSID is encrypted with WPA2-PSK.</li> </ul>                                                                            |
| Security Mode       | <ul> <li>WPA-PSK&amp;WPA2-PSK (Mixed WPA/WPA2-PSK): It indicates that wireless<br/>clients can connect to the wireless network corresponding to the selected<br/>SSID using either WPA-PSK or WPA2-PSK.</li> </ul> |
|                     | <ul> <li>WPA3-SAE: It indicates that the wireless network corresponding to the<br/>selected SSID is encrypted with WPA3-SAE.</li> </ul>                                                                            |
|                     | <ul> <li>WPA2-PSK&amp;WPA3-SAE: The wireless network adopts the mixed encryption<br/>mode of WPA2-PSK/AES and WPA3-SAE/AES to ensure safety.</li> </ul>                                                            |
| Кеу                 | Specifies a pre-shared WPA key, that is, the password clients use to connect to the wireless network.                                                                                                    |
| Key Update Interval | Specifies the automatic update interval of a WPA key for data encryption. A shorter interval results in higher data security.<br>The value <b>0</b> indicates that a WPA key is not updated.                       |

### • WPA and WPA2

To address the key management weakness of WPA-PSK and WPA2-PSK, the Wi-Fi Alliance puts forward WPA and WPA2, which use 802.1x to authenticate clients and generate data encryption—oriented root keys. WPA and WPA2 use the root keys to replace the pre-shared keys that set manually, but adopt the same encryption process as WPA-PSK and WPA2-PSK.

WPA and WPA2 uses 802.1x to authenticate clients and the login information of a client is managed by the client. This effectively reduces the probability of information leakage. In addition, each time a client connects to an AP that adopts the WPA or WPA2 security mode, the RADIUS server generates a data encryption key and assigns it to the client. This makes it difficult for attackers to obtain the key. These features of WPA and WPA2 help significantly increase network security, making WPA and WPA2 the preferred security modes of wireless networks that require high security.

| Security Mode       | WPA 🗸                                             |                                                    |
|---------------------|---------------------------------------------------|----------------------------------------------------|
| RADIUS Server       | None<br>WPA-PSK<br>WPA2-PSK<br>Mixed WPA/WPA2-PSK |                                                    |
| RADIUS Port         | WPA                                               | (Range: 1025 to 65535. Default: 1812)              |
| RADIUS Key          | WPA2<br>WPA3-SAE<br>WPA2-PSK&WPA3-SAE             |                                                    |
| Key Update Interval | 0                                                 | Second (Range: 60 to 99999. 0 indicates no upgrade |

### Parameter description

| Parameter           | Description                                                                                                    |
|---------------------|----------------------------------------------------------------------------------------------------|
|                     | The <b>WPA</b> and <b>WPA2</b> options are available for network protection with a RADIUS server.                               |
| Security Mode       | <ul> <li>WPA: It indicates that the wireless network corresponding to the selected<br/>SSID is encrypted with WPA.</li> </ul>   |
|                     | <ul> <li>WPA2: It indicates that the wireless network corresponding to the selected<br/>SSID is encrypted with WPA2.</li> </ul> |
| RADIUS Server       | Specifies the IP address of the RADIUS server for client authentication.                                                        |
| RADIUS Port         | Specifies the port number of the RADIUS server for client authentication.                                                       |
| RADIUS Key          | Specifies the shared key of the RADIUS server.                                                                                  |
| Key Update Interval | Specifies the automatic update interval of a WPA key for data encryption. A shorter interval results in higher data security.   |
|                     | The value <b>0</b> indicates that a WPA key is not updated.                                                                     |

### 7.1.2 Example of setting up an open wireless network

### **Networking requirements**

In a hotel lounge, guests can connect to the wireless network without a password and access the internet through the wireless network.

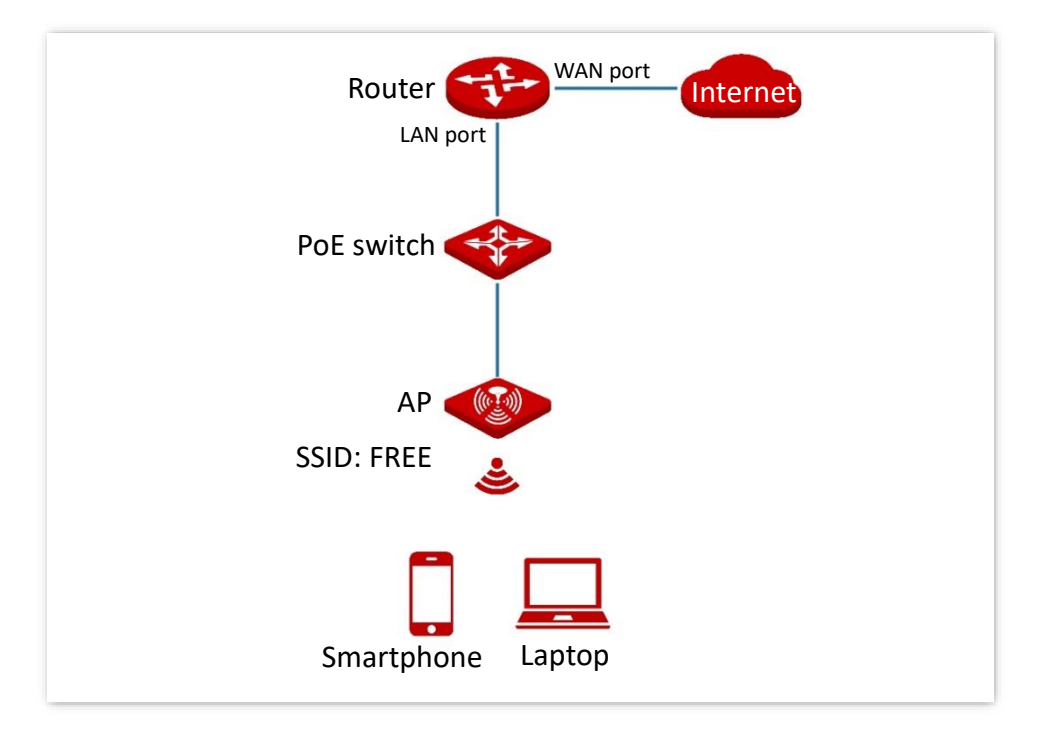

### **Configuration procedure**

Assume that the second SSID of the 2.4 GHz radio band of the AP is to be configured.

- 1. Log in to the web UI of the AP, and navigate to Wireless > SSID.
- 2. Select the second SSID from the **SSID** drop-down list box.
- 3. Set Status to Enable.
- 4. Set SSID to FREE.
- 5. Set Security Mode to None.
- 6. Click Save.

| 2.4 GHz 5 GHz          |          |                   |
|------------------------|----------|-------------------|
| *SSID                  | IP-COM_[ | DFCCF1 🗸          |
| <b>*</b> Status        | ● Enable | ○ Disable         |
| Broadcast SSID         | Enable   | ⊖ Disable         |
| MLO                    | ⊖ Enable | Disable           |
| Guest                  | ⊖ Enable | Disable           |
| Isolate Client         | ⊖ Enable | Disable           |
| Isolate SSID           | ⊖ Enable | Disable           |
| WMF                    | ⊖ Enable | Oisable           |
| Max. Number of Clients | 48       | (Range: 1 to 128) |
| * SSID                 | FREE     |                   |
| <b>∗</b> Security Mode | None     | ~                 |
|                        | Save     | Cancel            |

### ----End

### Verification

Verify that WiFi-enabled devices can connect to the **FREE** wireless network without a password.

# 7.1.3 Example of setting up a wireless network encrypted with PSK

### **Networking requirements**

A hotel wireless network with a certain level of security must be set up through a simply procedure. In this case, WPA, WPA2-PSK or Mixed WPA/WPA2-PSK security mode is recommended.

Assume that the SSID is **hotel** and the wireless password is **UmXmL9UK**. See the following topology.

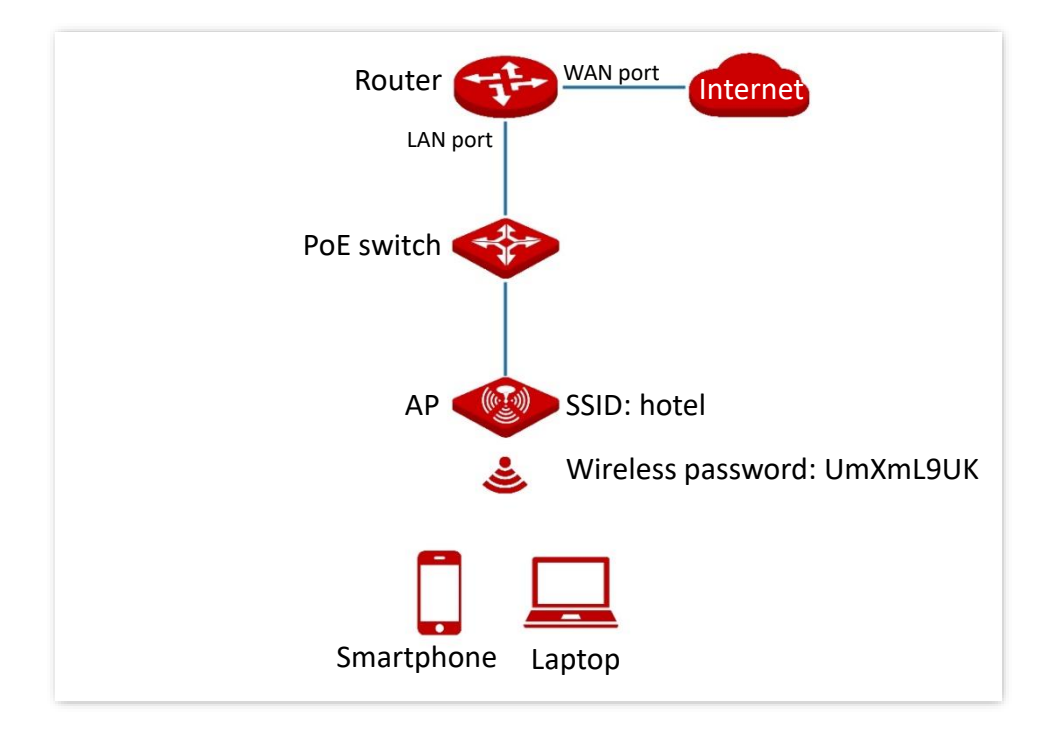

### **Configuration procedure**

Assume that the second SSID of the 2.4 GHz radio band of the AP is to be configured.

- 1. Log in to the web UI of the AP, and navigate to Wireless > SSID.
- 2. Select the second SSID from the **SSID** drop-down list box.
- 3. Set Status to Enable.
- 4. Set SSID to hotel.
- 5. Set Security Mode, which is WPA2-PSK in this example.
- 6. Set Key to UmXmL9UK.

7. Click Save.

| 2.4 GHz 5 GHz          |          |           |                                                     |
|------------------------|----------|-----------|-----------------------------------------------------|
| *SSID                  | IP-COM_D | FCCF1 ¥   | •                                                   |
| <b>*</b> Status        | Enable   | ○ Disable |                                                     |
| Broadcast SSID         | 🔘 Enable | ○ Disable |                                                     |
| MLO                    | ⊖ Enable | Disable   |                                                     |
| Guest                  | ⊖ Enable | 🖲 Disable |                                                     |
| Isolate Client         | ⊖ Enable | 🖲 Disable |                                                     |
| Isolate SSID           | ⊖ Enable | Disable   |                                                     |
| WMF                    | ⊖ Enable | Disable   |                                                     |
| Max. Number of Clients | 48       |           | (Range: 1 to 128)                                   |
| *SSID                  | hotel    |           |                                                     |
| * Security Mode        | WPA2-PSI | < ~       |                                                     |
| * Key                  | •••••    |           |                                                     |
| Key Update Interval    | 0        |           | Second (Range: 60 to 99999. 0 indicates no upgrade) |
|                        | Save     | Can       | icel                                                |

----End

### Verification

Verify that WiFi-enabled devices can connect to the wireless network named **hotel** with the password **UmXmL9UK**.

# 7.1.4 Example of setting up a wireless network encrypted with WPA or WPA2

### **Networking requirements**

A highly secure wireless network is required and a RADIUS server is available. In this case, WPA or WPA2 mode is recommended. See the following figure.

Assume that the second SSID of the 2.4 GHz radio band of the AP is to be configured.

- SSID: hotspot
- IP address of the RADIUS server: 192.168.0.200
- RADIUS port: **1812**
- RADIUS key: UmXmL9UK

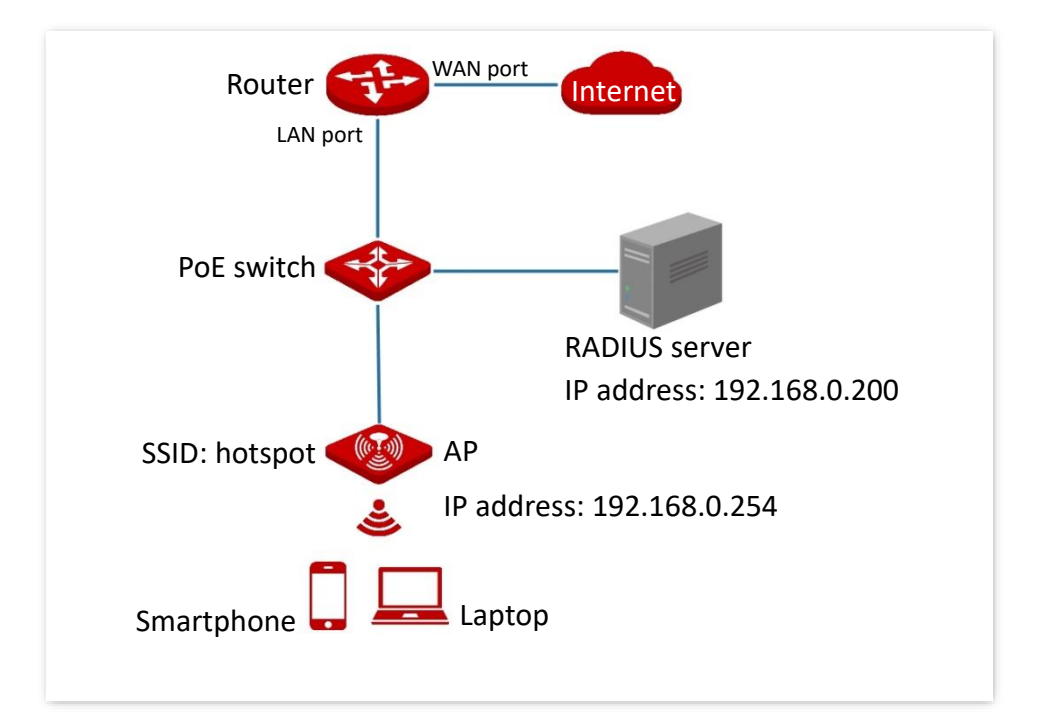

### **Configuration procedure**

- I. Configure the AP
- 1. Log in to the web UI of the AP, and navigate to Wireless > SSID.
- 2. Select the second SSID from the **SSID** drop-down list box.
- 3. Set Status to Enable.

- 4. Set SSID to hotspot.
- 5. Set Security Mode to WPA2.
- 6. Set RADIUS Server, RADIUS Port, and RADIUS Key to 192.168.0.200, 1812, and UmXmL9UK respectively.
- 7. Click Save.

| 2.4 GHz 5 GHz          |           |            |                                                     |
|------------------------|-----------|------------|-----------------------------------------------------|
| *SSID                  | IP-COM [  | DFCCF1 V   |                                                     |
|                        |           |            | ]                                                   |
| * Status               | Enable    | () Disable |                                                     |
| Broadcast SSID         | ● Enable  | ○ Disable  |                                                     |
| MLO                    | ⊖ Enable  | 🖲 Disable  |                                                     |
| Guest                  | ◯ Enable  | Disable    |                                                     |
| Isolate Client         | ⊖ Enable  | 🔘 Disable  |                                                     |
| Isolate SSID           | ⊖ Enable  | Disable    |                                                     |
| WMF                    | ⊖ Enable  | 🔘 Disable  |                                                     |
| Max. Number of Clients | 48        |            | (Range: 1 to 128)                                   |
| *SSID                  | hotspot   |            | ]                                                   |
| *Security Mode         | WPA2      | ~          | ]                                                   |
| * RADIUS Server        | 192.168.0 | .200       | ]                                                   |
| * RADIUS Port          | 1812      |            | (Range: 1025 to 65535. Default: 1812)               |
| * RADIUS Key           | •••••     |            | ]                                                   |
| Key Update Interval    | 0         |            | Second (Range: 60 to 99999. 0 indicates no upgrade) |
|                        | Save      | Can        | cel                                                 |
|                        | 0000      |            |                                                     |

----End

### II. Configure the RADIUS server

Windows 2016 is used as an example to describe how to configure the RADIUS server.

1. Install Active Directory Certificate Services and Network Policy and Access Services, and deploy the certificate.

On the Start > Server Manager > Dashboard page, navigate to Add roles and features > Server Selection > Server Roles, and tick the Active Directory Certificate Services. According to the operation wizard, install the Certification Authority of Active Directory Certificate Services and Network Policy and Access Services.

After the service installation is completed, click I in the upper right corner and follow the prompts to deploy the certificate.

- 2. Configure 802.1X.
  - 1) Navigate to Start > Server Manager > Dashboard, click Tools in the upper right corner, and click Network Policy Server.

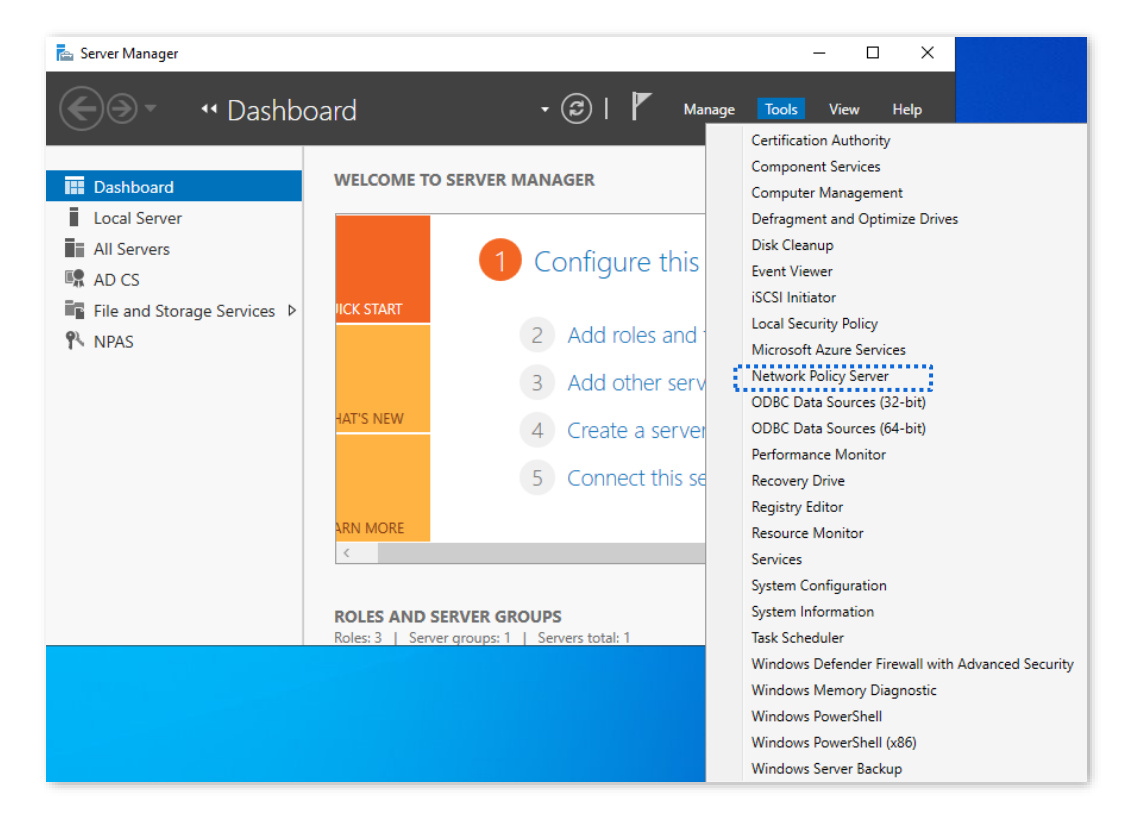

2) Select RADIUS server for 802.1X Wireless or Wired Connection from Standard Configuration and click Configure 802.1X.

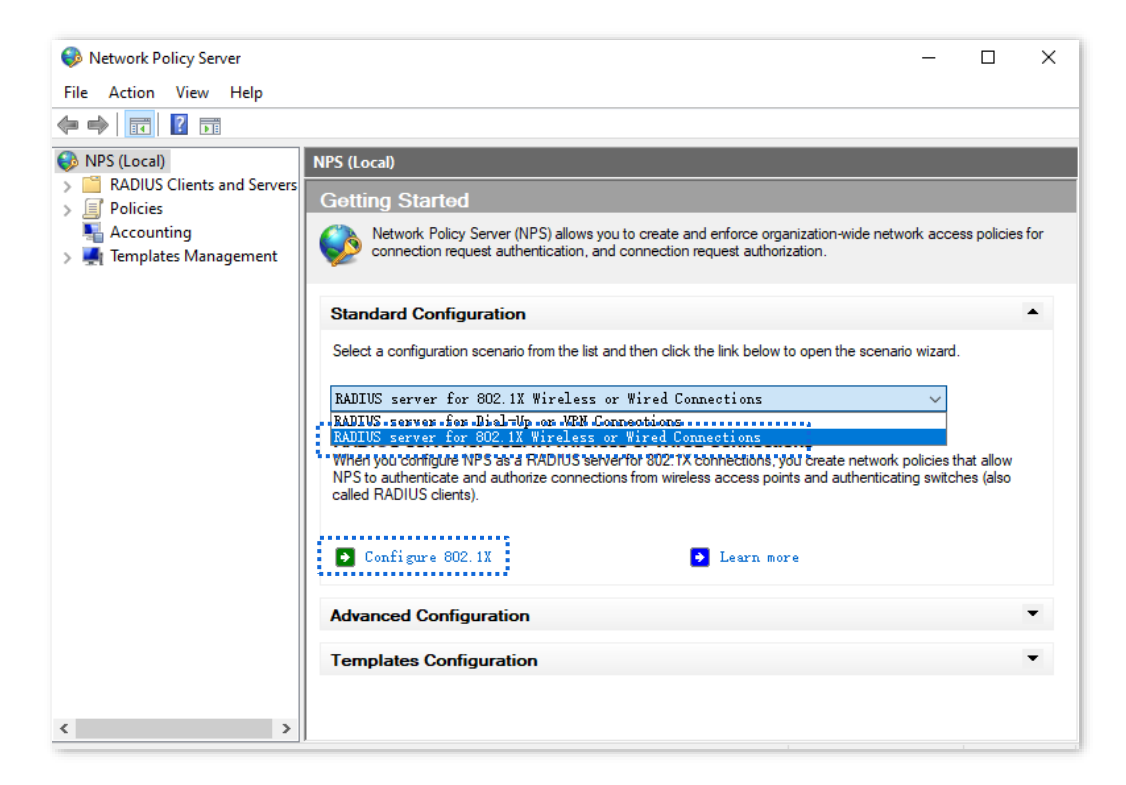

3) Select Secure Wireless Connections for Type of 802.1X connections. Modify the name as required, which is Secure Wireless Connections in this example, and click Next.

| Configure 802.1X                                                                                                    | ×       |
|----------------------------------------------------------------------------------------------------|---------|
| Select 802.1X Connections Type                                                                                                    |         |
| <ul> <li>Type of 802.1X connections:</li> <li>Secure Wireless Connections         When you deploy 802.1X wireless access points on your network, NFS can authenticate             and authorize connection requests made by wireless clients connecting through the             access points.         O Secure Wired (Ethernet) Connections             when you deploy 802.1X authenticating switches on your network, NFS can authenticate             and authorize connection requests made by Ethernet clients connecting through the             switches.     </li> <li>Name:         This default text is used as part of the name for each of the policies created with th             wirzard. You can use the default text or modify it.     </li> </ul> | e<br>is |
| Secure Wireless Connections                                                                                                    |         |
|                                                                                                    |         |
| Previous Next Finish Cancel                                                                                                    |         |

- 4) On the **Specify 802.1X Switches** page, click **Add**.
- 5) Set a RADIUS client name (which can be the name of the AP) and the IP address of the AP. Enter **UmXmL9UK** in the **Shared secret** and **Confirm shared secret** text boxes, and click **OK**.

| New RADIUS Client ×<br>Settings<br>Select an existing template:                                                                                                    |
|----------------------------------------------------------------------------------------------------|
| Settings<br>Select an existing template:<br>Name and Address                                                                                                    |
| Select an existing template:                                                                                                    |
| Name and Address                                                                                                    |
|                                                                                                    |
| friendly name:<br>root                                                                                                    |
| Address (IP or DNS):                                                                                                    |
| 192. 168. 0. 254 IP address of the AP Verify                                                                                                    |
| Shared Secret<br>Select an existing Shared Secrets template:                                                                                                    |
| None 🗸                                                                                                    |
| To manually type a shared secret, click Manual. To automatically<br>generate a shared secret, click Generate. You must configure the<br>RADIUS client with the same shared secret entered here. Shared<br>secrets are case-sensitive. |
| Same as that specified b                                                                                                    |
| © Manual OGenerate RADIUS key on the AP.                                                                                                    |
| ••••••                                                                                                    |
| Confirm shared secret:                                                                                                    |
| •••••                                                                                                    |
| A                                                                                                    |
| OK Cancel                                                                                                    |

6) Select **Microsoft: Protected EAP (PEAP)** from **Type**, and click **Configure**. Select the certificate deployed in the certificate authority in the previous step, click **OK**, and click **Next** after the configuration is completed.

| Configure 802.1X                                                                                                    | ×         |
|----------------------------------------------------------------------------------------------------|-----------|
| Configure an Authentication Method                                                                                                    |           |
| Select the EAP type for this policy.                                                                                                    |           |
| Type (based on method of access and network configuration):                                                                                                    |           |
| Microsoft: Protected EAP (PEAP)                                                                                                    | Configure |
| Microsoft: Secured password (EAP-MSCHAP v2)                                                                                                    |           |
|                                                                                                    |           |
|                                                                                                    |           |
|                                                                                                    |           |
|                                                                                                    |           |
|                                                                                                    |           |
|                                                                                                    |           |
|                                                                                                    |           |
|                                                                                                    |           |
|                                                                                                    |           |
|                                                                                                    |           |
| Paulina Wast Visial                                                                                                    | Curvel    |
| ffevious next finish                                                                                                    | Cancel    |
| ŢĻ                                                                                                    |           |
| Edit Protected EAP Properties                                                                                                    | ×         |
|                                                                                                    |           |
| Select the certificate the server should use to prove its identity to the client.<br>A certificate that is configured for Protected EAP in Connection Request<br>Policy will override this certificate. |           |
| Certificate issued to: WIN-DJ0D4O257LD-CA                                                                                                    | 1         |
| Friendly name: WIN-DJ0D4Q257LD-CA                                                                                                    |           |
| Issuer: WIN-DJ0D4O257LD-CA                                                                                                    |           |
| Evoiration date: 2/20/2020 1:59:04 PM                                                                                                    |           |
|                                                                                                    |           |
| Enable Fast Reconnect                                                                                                    |           |
| Disconnect Clients without Cryptobinding<br>Eap Types                                                                                                    |           |
| Secured password (EAP-MSCHAP v2) Move Up                                                                                                    |           |
| Move Down                                                                                                    |           |
|                                                                                                    |           |
| Add Edit Demous OK Consel                                                                                                    |           |
| Add Edit Remove OK Cancel                                                                                                    |           |

7) Click **Next** on the **Specify User Groups** page.

| Configure 802.         | 1X ×                                                                                                    |
|------------------------|----------------------------------------------------------------------------------------------------|
|                        | Specify User Groups Users that are members of the selected group or groups will be allowed or denied access |
|                        | based on the network policy Access Permission setting.                                                      |
| To select Us<br>users. | er Groups, click Add. If no groups are selected, this policy applies to all                                 |
| Groups                 | Add                                                                                                    |
|                        | Remove                                                                                                    |
|                        |                                                                                                    |
|                        |                                                                                                    |
|                        |                                                                                                    |
|                        |                                                                                                    |
|                        |                                                                                                    |
|                        |                                                                                                    |
|                        | Previous Next Finish Cancel                                                                                 |

8) On the **Configure Traffic Controls** page, configure the parameters as required, click **Next**, and click **Finish**.

| Configure 802                                                                | .1X ×                                                                                                    |  |
|------------------------------------------------------------------------------|----------------------------------------------------------------------------------------------------|--|
|                                                                              | <b>Configure Traffic Controls</b><br>Use virtual LANs (VLANs) and access control lists (ACLs) to control network traffic.                                                                                                    |  |
| If your RADI<br>assignment o<br>attributes h<br>these settin<br>If you do no | US clients (authenticating switches or wireless access points) support the<br>f traffic controls using RADIUS tunnel attributes, you can configure these<br>ere. If you configure these attributes, NPS instructs RADIUS clients to apply<br>gs for connection requests that are authenticated and authorized.<br>t use traffic controls or you want to configure them later, click Next. |  |
| -Traffic con<br>To configu                                                   | ntrol configuration<br>re traffic control attributes, click Configure.<br>Configure                                                                                                    |  |
|                                                                              |                                                                                                    |  |
|                                                                              | Previous Next Finish Cancel                                                                                                    |  |

| Configure 802.                                                  | 1X X                                                                                                    |
|-----------------------------------------------------------------|----------------------------------------------------------------------------------------------------|
|                                                                 | Completing New IEEE 802.1X Secure Wired and<br>Wireless Connections and RADIUS clients                                                                                  |
| You have succ<br>clients.                                       | essfully created the following policies and configured the following RADIUS                                                                                             |
| • To view the<br>• To change t<br>• To save the                 | configuration details in your default browser, click Configuration Details.<br>The configuration, click Previous.<br>configuration and close this wizard, click Finish. |
| Connection R<br>Secure Wirele<br>Network Polic<br>Secure Wirele | equest Policy:<br>ess Connections<br>ties:<br>ess Connections                                                                                                    |
| Configuration                                                   | <u>Details</u>                                                                                                    |
|                                                                 | Previous Next Finish Cancel                                                                                                    |

- **3.** Configure the user and user group.
  - 1) Create a user.

Navigate to **Start > Server Manager > Dashboard**, click **Tools** in the upper right corner, click **Computer Management**, and double-click **Local Users and Groups**.

Right-click **Users**, and select **New User**. Enter the user name and password, which are **Admin** (user name) and **JohnDoe123** (password) in this example. And click **Create**.

| New User                                                         |                                        |                                    |       |        | ? | ×    |
|------------------------------------------------------------------|----------------------------------------|------------------------------------|-------|--------|---|------|
| User name:<br>Full name:<br>Description:                         | Admir                                  | 1                                  |       |        |   |      |
| Password:<br>Confirm password                                    | l:                                     | •••••                              | •     |        |   |      |
| User must cha<br>User cannot o<br>Password nev<br>Account is dis | ange pa<br>hange<br>ver expir<br>abled | assword at next<br>password<br>res | logon |        |   |      |
| Help                                                             |                                        |                                    | C     | Create | C | lose |

2) Create a user group.

Right-click **Groups**, and select **New Group**. Set **Group name**, which is **Admin1** in this example, and click **Add**. In the **Enter the object names to select** column, enter the created <u>user name</u>, click **Check Names**, and click **OK**. In the **New Group** window, click **Create**.

| New Group    |         |   |        | ?   | $\times$ |
|--------------|---------|---|--------|-----|----------|
| Group name:  | Admin 1 |   |        |     |          |
| Description: |         |   |        |     |          |
| Members:     |         |   |        |     |          |
|              |         |   |        |     |          |
|              |         |   |        |     |          |
|              |         |   |        |     |          |
|              |         |   |        |     |          |
|              |         |   |        |     |          |
| 5            |         |   |        |     |          |
| Add          | Remove  |   |        |     |          |
|              |         |   |        |     |          |
| Help         |         |   | Create | Clo | se       |
|              |         | Л |        |     |          |
|              |         |   |        |     |          |

| Select Users                                 | ×            |
|----------------------------------------------|--------------|
| Select this object type:                     |              |
| Users or Built-in security principals        | Object Types |
| From this location:                          |              |
| WIN-DJ0D4Q257LD                              | Locations    |
| Enter the object names to select (examples): |              |
| WIN-DJ0D4Q257LD\Admin                        | Check Names  |
|                                              | ·            |
| Advanced                                     | OK Cancel    |

- 4. Configure the policies.
  - Navigate to Start > Server Manager > Dashboard, click Tools in the upper right corner, click Network Policy Server, and double-click Policies.
  - 2) Click Connection Request Policies and double-click Secure Wireless Connections. On the Secure Wireless Connections Properties window, click Settings and tick Override network policy authentication settings. Click Add, add Microsoft: Protected EAP (PEAP) as EAP Types, and click Apply.

| 🕪 Network Policy Server                                                                                                    |                                                                                                    |                                                                                                    |                                                                                                    | -                                               | × |
|----------------------------------------------------------------------------------------------------|----------------------------------------------------------------------------------------------------|----------------------------------------------------------------------------------------------------|----------------------------------------------------------------------------------------------------|-------------------------------------------------|---|
| File Action View Help                                                                                                    |                                                                                                    |                                                                                                    |                                                                                                    |                                                 |   |
| 🔶 🔿 🔁 🖬 👔 🖬                                                                                                    |                                                                                                    |                                                                                                    |                                                                                                    |                                                 |   |
| <ul> <li>NPS (Local)</li> <li>RADIUS Clients and Servers</li> <li>Policies</li> <li>Connection Request Policies</li> <li>Network Policies</li> <li>Accounting</li> <li>Templates Management</li> </ul> | Connection Request I<br>Connection requires to locally or forward<br>Policy Name<br>Secure Wireless C<br>Conditions - If the Condition<br>Condition | Policies Uses policies allow you to ded to remote RADIUS St Connections En te following condit Value te following settin | o designate whether conne<br>servers.<br>atus Processing Or<br>abled 1<br>ions are met:<br>gs are applied: | ction requests are p<br>der Source<br>Unspecifi | > |
|                                                                                                    | Setting                                                                                                    | Value                                                                                                    |                                                                                                    |                                                 |   |
|                                                                                                    |                                                                                                    | _                                                                                                    |                                                                                                    |                                                 |   |
|                                                                                                    |                                                                                                    | ₹ <u></u>                                                                                                    |                                                                                                    |                                                 |   |

| Secure Wireless Connections Properties                                                                                                    |                                                                                                    |
|----------------------------------------------------------------------------------------------------|----------------------------------------------------------------------------------------------------|
| Overview Conditions Settings                                                                                                    |                                                                                                    |
| Configure the settings for this no<br>If conditions and constraints mate                                                                                    | etwork policy.<br>sh the connection request and the policy grants access, settings are applied.                                                                                                    |
| Settings:<br>Required Authentication<br>Tethods<br>Authentication Methods<br>Forwarding Connection<br>Request<br>Authentication<br>Connection<br>Accounting | <ul> <li>Override network policy authentication settings</li> <li>These authentication settings are used rather than the constraints and authentication settings in network policy.</li> <li>EAP types are negotiated between NPS and the client in the order in which they are listed.</li> <li>EAP Types:</li> </ul>                                                                                                    |
| Specify a Reals Hame<br>Attribute<br>RADIUS Attributes<br>Standard<br>Vendor Specific                                                                       | Add Edit Remove<br>Less secure authentication methods:<br>Microsoft Encrypted Authentication version 2 (MS-CHAP-v2)<br>User can change password after it has expired<br>Microsoft Encrypted Authentication (MS-CHAP)<br>User can change password after it has expired<br>Encrypted authentication (CMAP)<br>Unencrypted authentication (PAP, SPAP)<br>Allow clients to connect without negotiating an authentication meth |
|                                                                                                    | OK Cancel Apply                                                                                                    |

3) Click Network Policies and double-click Secure Wireless Connections. On the Secure Wireless Connections Properties window, click Conditions, and click Add.

Add the **Windows Groups**, enter the created <u>user group</u>, click **Check Names**, click **OK**, then click **OK**, and click **Apply**.

| Select Group                                         | ×            |
|------------------------------------------------------|--------------|
| Select this object type:                             |              |
| Group                                                | Object Types |
| From this location:                                  |              |
| WIN-DJ0D4Q257LD                                      | Locations    |
| Enter the object name to select ( <u>examples</u> ): |              |
| WIN-DJ0D4Q257LD\Admin1                               | Check Names  |
| Advanced OK                                          | Cancel       |
| $\overline{\Omega}$                                  |              |

| Windows Groups                        | ×                       |
|---------------------------------------|-------------------------|
| Specify the group membership require  | d to match this policy. |
| Groups                                |                         |
| WIN-DJOD4Q257LD\Admin1                |                         |
|                                       |                         |
|                                       |                         |
| Add Groups                            | Remove                  |
| i i i i i i i i i i i i i i i i i i i | OK Cancel               |

#### ----End

#### III. Configure the WiFi-enabled device

Smartphone (iOS system) is used as an example.

- 1. Tap the (Settings) on the smartphone, tap WLAN, and connect the smartphone to the AP's wireless network, which is **hotspot** in this example.
- 2. Enter the <u>username and password</u>, and tap Join.

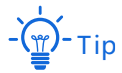

If a pop-up window appears asking whether to trust the certificate, tap Trust.

| E        | nter the password for "hotspot" |      |
|----------|---------------------------------|------|
| Cancel   | Enter Password                  | Join |
|          |                                 |      |
| Username | Admin                           |      |
| Password |                                 |      |

----End

### Verification

The WiFi-enabled device can connect to the wireless network named hotspot.

| WLAN | Edit  |
|------|-------|
|      |       |
|      | ê 🗢 i |
|      | WLAN  |

# - 🍎 - Tip

If the connection fails, please:

- Ensure that the radius server and AP can communicate normally (Ping each other).
- Try to modify the firewall settings of the radius server: add inbound and outbound rules to allow TCP and UDP specific local port "1812, 1813, 1645, 1646" to connect.

# 7.2 RF settings

To access the page, <u>log in to the web UI of the AP</u>, and navigate to **Wireless** > **RF Settings**.

You can modify the basic radio parameters.

| 2.4 GHz 5 GHz                        |                    |
|--------------------------------------|--------------------|
| Wireless Network                     |                    |
| Country/Region                       | Other 🗸            |
| Network Mode                         | 11b/g/n/ax/be ↔    |
| Channel                              | Auto 🗸             |
| Channel Bandwidth                    | Auto 🗸             |
| Extension Channel                    | Auto 🗸             |
| Lock Channel                         | <b>2</b>           |
| Transmit Power                       | 15<br>10dBm 15dBm  |
| Lock Power                           |                    |
| Suppress Broadcast Probe<br>Response | 🔿 Enable 💿 Disable |
|                                      | Save               |

### Parameter description

| Parameter           | Description                                                                                                    |  |
|---------------------|----------------------------------------------------------------------------------------------------|--|
| 2.4 GHz             | Used to select the radio hand of the AD to be configured                                                                                                    |  |
| 5 GHz               |                                                                                                    |  |
| Wireless<br>Network | Specifies whether to enable the wireless network function of the AP.                                                                                                    |  |
| Country/Region      | Specifies the country or region where the AP is used. This parameter helps comply with channel regulations of the country or region. This parameter can be set if <u>Lock</u> <u>Channel</u> is not selected. |  |

| Parameter    | Description                                                                                                    |  |  |
|--------------|----------------------------------------------------------------------------------------------------|--|--|
|              | Specifies the wireless network mode of the AP. This parameter can be set if <u>Lock</u><br><u>Channel</u> is not selected.                                                                                                    |  |  |
|              | Available options for 2.4 GHz are <b>11b, 11g, 11b/g, 11b/g/n, 11b/g/n/ax</b> and <b>11b/g/n/ax/be,</b> and available options for 5 GHz are <b>11a, 11ac 11a/n, 11a/n/ac/ax</b> and <b>11a/n/ac/ax/be</b> .                                                                         |  |  |
|              | <ul> <li>11b: The AP works in 802.11b mode and only WiFi-enabled devices compliant<br/>with 802.11b can connect to the 2.4 GHz wireless networks of the AP.</li> </ul>                                                                                                    |  |  |
|              | <ul> <li>11g: The AP works in 802.11g mode and only WiFi-enabled devices compliant<br/>with 802.11g can connect to the 2.4 GHz wireless networks of the AP.</li> </ul>                                                                                                    |  |  |
|              | <ul> <li>11b/g: The AP works in 802.11b/g mode and only WiFi-enabled devices<br/>compliant with 802.11b or 802.11g can connect to the 2.4 GHz wireless networks<br/>of the AP.</li> </ul>                                                                                           |  |  |
| Network Mode | <ul> <li>11b/g/n: The AP works in 802.11b/g/n mode. WiFi-enabled devices compliant with 802.11b or 802.11g and WiFi-enabled devices working at 2.4 GHz and compliant with 802.11n can connect to the 2.4 GHz wireless networks of the AP.</li> </ul>                                |  |  |
|              | <ul> <li>11b/g/n/ax: The AP works in 11b/g/n/ax mode. WiFi-enabled devices compliant with 802.11b, or 802.11g and WiFi-enabled devices working at 2.4 GHz and compliant with 802.11n or 802.11ax can connect to the 2.4 GHz wireless networks of the AP.</li> </ul>                 |  |  |
|              | <ul> <li>11b/g/n/ax/be: The AP works in 11b/g/n/ax/be mode. WiFi-enabled devices compliant with 802.11b, or 802.11g and WiFi-enabled devices working at 2.4 GHz and compliant with 802.11n, 802.11ax or 802.11be can connect to the 2.4 GHz wireless networks of the AP.</li> </ul> |  |  |
|              | <ul> <li>11a: The AP works in 802.11a mode and only WiFi-enabled devices compliant<br/>with 802.11a can connect to the 5 GHz wireless networks of the AP.</li> </ul>                                                                                                    |  |  |
|              | <ul> <li>11ac: The AP works in 802.11ac mode and only WiFi-enabled devices compliant<br/>with 802.11ac can connect to the 5 GHz wireless networks of the AP.</li> </ul>                                                                                                    |  |  |
|              | <ul> <li>11a/n: The AP works in 802.11a/n mode and only WiFi-enabled devices<br/>compliant with 802.11a or 802.11n can connect to the 5 GHz wireless networks<br/>of the AP.</li> </ul>                                                                                             |  |  |
|              | <ul> <li>11a/n/ac/ax: The AP works in 11a/n/ac/ax mode. WiFi-enabled devices compliant with 802.11a, or 802.11ac and WiFi-enabled devices working at 5 GHz and compliant with 802.11n or 802.11ax can connect to the 5 GHz wireless networks of the AP.</li> </ul>                  |  |  |
|              | <ul> <li>11a/n/ac/ax/be: The AP works in 11a/n/ac/ax/be mode. WiFi-enabled devices compliant with 802.11a, or 802.11ac and WiFi-enabled devices working at 5 GHz and compliant with 802.11n, 802.11ax or 802.11be can connect to the 5 GHz wireless networks of the AP.</li> </ul>  |  |  |

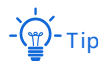

The wireless network modes of the AP may differ with different models of APs. The actual product prevails.

| Parameter            | Description                                                                                                    |  |  |
|----------------------|----------------------------------------------------------------------------------------------------|--|--|
| Channel              | Specifies the operating channel of the AP. This parameter can be set if <u>Lock Channel</u> is not selected.                                                                                                    |  |  |
|                      | <b>Auto</b> : It indicates that the AP automatically adjusts its operating channel according to the ambient environment.                                                                                                    |  |  |
|                      | Specifies the wireless channel bandwidth of the AP. This parameter can be set if the AP works in 802.11 b/g/n, 802.11 b/g/n/ax, 11b/g/n/ax/be, 802.11ac, 802.11a/n, 11a/n/ac/ax, 11a/n/ac/ax/be mode and Lock Channel is not selected.           |  |  |
|                      | <ul> <li>20 MHz: It indicates that the AP can use only 20 MHz channel bandwidth.</li> </ul>                                                                                                    |  |  |
|                      | - <b>40 MHz</b> : It indicates that the AP can use only 40 MHz channel bandwidth.                                                                                                    |  |  |
| Channel              | <ul> <li>80MHz: It indicates that the AP can use only 80 MHz channel bandwidth.</li> </ul>                                                                                                    |  |  |
| Bandwidth            | <ul> <li>160 MHz: It indicates that the AP can use only 160 MHz channel bandwidth.</li> </ul>                                                                                                    |  |  |
|                      | - Ţ                                                                                                    |  |  |
|                      | The wireless channel bandwidths of the AP may differ with different models of APs.<br>The actual product prevails.                                                                                                    |  |  |
| Extension<br>Channel | Used to determine the operating frequency band of this device when it uses the 40 MHz channel bandwidth in 11n mode. This parameter can be set if <u>Lock Channel</u> is not selected.                                                           |  |  |
| Lock Channel         | Used to lock the channel settings of the AP. If this parameter is selected, channel settings including <b>Country/Region</b> , <b>Network Mode</b> , <b>Channel</b> , <b>Channel Bandwidth</b> , and <b>Extension Channel</b> cannot be changed. |  |  |
|                      | Specifies the transmit power of the AP. This parameter can be set if <u>Lock Power</u> is not selected.                                                                                                    |  |  |
| Transmit Power       | A greater transmit power of the AP offers broader network coverage. You can slightly reduce the transmit power to improve the wireless network performance and security.                                                                         |  |  |
| Lock Power           | Specifies whether the current transmit power settings of the AP can be changed. If it is selected, the settings cannot be changed.                                                                                                    |  |  |
| Preamble             | Specifies a group of bits located at the beginning of a packet to enable a receiver of the packet to perform synchronization and prepare for receiving data.                                                                                     |  |  |
|                      | By default, the <b>Long Preamble</b> is selected for compatibility with old network adapters installed on wireless clients. To achieve better synchronization performance of networks, you can select the <b>Short Preamble</b> .                |  |  |
|                      | −сщ)ттір                                                                                                    |  |  |
|                      | This function is sucilable on some ADs. The actual product provide                                                                                                    |  |  |

This function is available on some APs. The actual product prevails.

| Parameter                               | Description                                                                                                    |
|-----------------------------------------|----------------------------------------------------------------------------------------------------|
| Short GI                                | Specifies whether to enable the short guard interval function.<br>There is a delay on the receiving side due to multipath and other factors during the wireless signal transmission in space. If the subsequent data block is transmitted too quickly, it will interfere with the previous data block, and the short guard interval can be used to circumvent this interference. Short GI helps to increase the wireless throughput by 10%.                                                                                                    |
|                                         | This function is available on some APs. The actual product prevails.                                                                                                    |
| Suppress<br>Broadcast<br>Probe Response | Specifies whether to enable the suppress broadcast probe response function.<br>By default, WiFi-enabled devices keep sending Probe Request packets that include the<br>SSID field to scan their nearby wireless networks. After receiving such packets, the AP<br>determines whether the WiFi-enabled devices are allowed to access its wireless<br>networks based on the packets and responds using the Probe Response packets<br>(including all Beacon frame parameters), which consumes a lot of wireless resources.<br>After this function is enabled, this device does not respond to the requests without an<br>SSID, saving wireless resources. |

# 7.3 RF optimization

To access the page, log in to the web UI of the AP, and navigate to Wireless > RF Optimization.

You can modify the radio parameters to optimize performance.

## Note

You are recommended to retain the default settings if without the professional guidance.

| 2.4 GHz 5 GHz            |                                                                | 2                                             |
|--------------------------|----------------------------------------------------------------|-----------------------------------------------|
| Beacon Interval          | 100                                                            | ms (Range: 100 to 999. Default: 100)          |
| Fragment Threshold       | 2346                                                           | (Range: 256 to 2346. Default: 2346)           |
| RTS Threshold            | 2347                                                           | (Range: 1 to 2347. Default: 2347)             |
| DTIM Interval            | 1                                                              | (Range: 1 to 255. Default: 1)                 |
| RSSI Threshold           | -90                                                            | dBm (Range: -90 to -60. Default: -90)         |
| Client Offline Threshold | 0                                                              | dBm (Range: -90~-60, default: 0; 0 means off) |
| Signal Transmission      | ○ Coverage-oriented (                                          | Capacity-oriented                             |
| APSD                     | ○ Enable                                                       |                                               |
| MU-MIMO                  | ○ Enable                                                       |                                               |
| OFDMA                    | ⊖ Enable                                                       |                                               |
| Client Timeout Interval  | 5min 🗸                                                         |                                               |
| Mandatory Rate           | ✓1✓2✓5.5□6□9✓11□12□18□24□36□48□54 □AII                         |                                               |
| Optional Rate            | ✓ 1 ✓ 2 ✓ 5.5 ✓ 6 ✓ 9 ✓ 11 ✓ 12 ✓ 18 ✓ 24 ✓ 36 ✓ 48 ✓ 54 ✓ All |                                               |
|                          | Save                                                           | cel                                           |

### Parameter description

| Parameter | Description                                               |
|-----------|-----------------------------------------------------------|
| 2.4 GHz   | Used to select the radio band of the AP to be configured. |
| 5 GHz     |                                                           |

| Parameter                   | Description                                                                                                    |  |  |
|-----------------------------|----------------------------------------------------------------------------------------------------|--|--|
| Beacon Interval             | Used to set the interval at which this device sends Beacon frames.                                                                                                    |  |  |
|                             | Beacon frames are sent at the interval to announce the existence of a wireless<br>network. Generally, a smaller interval allows wireless clients to connect to this<br>device sooner, while a larger interval allows the wireless network to transmit data<br>quicker.                                                                                              |  |  |
|                             | Specifies the threshold of a fragment.                                                                                                    |  |  |
| Fragment                    | Fragmenting is a process that divides a frame into several fragments, which are transmitted and acknowledged separately. If the size of a frame exceeds this threshold, the frame is fragmented.                                                                                                    |  |  |
| Threshold                   | In case of a high error rate, you can reduce the threshold to enable this device to resend only the fragments that have not been sent successfully, so as to increase the frame throughput.                                                                                                    |  |  |
|                             | In an environment with little interference, you can increase the threshold to reduce the number of frames, so as to increase the frame throughput.                                                                                                    |  |  |
|                             | Specifies the frame length threshold for triggering the RTS/CTS mechanism. The unit is byte.                                                                                                    |  |  |
|                             | If a frame exceeds this threshold, the RTS/CTS mechanism is triggered to reduce conflicts.                                                                                                    |  |  |
| RTS Threshold               | Set the RTS threshold based on the actual situation. An excessively small value increases the RTS frame transmission frequency and bandwidth requirement. A higher RTS frame transmission frequency enables a wireless network to recover from conflicts quicker. For a wireless network with high user density, you can reduce this threshold to reduce conflicts. |  |  |
|                             | The RTS mechanism requires some network bandwidth. Therefore, it is triggered only when frames exceed this threshold.                                                                                                    |  |  |
| DTIM Interval               | Specifies the countdown before this device transmits broadcast and multicast frames in its cache. The unit is Beacon interval.                                                                                                    |  |  |
| DTIM Interval               | For example, if <b>DTIM Interval</b> is set to <b>1</b> , this device transmits all cached frames at one Beacon interval.                                                                                                    |  |  |
| RSSI Threshold              | Specifies the minimum strength of received signals acceptable to this device. If the strength of the signals transmitted by a WiFi-enabled device is weaker than this threshold, the WiFi-enabled device cannot connect to this device.                                                                                                    |  |  |
|                             | A proper value facilitates WiFi-enabled devices to connect to the AP with stronger signal in case of multiple APs exist.                                                                                                    |  |  |
| Client Offline<br>Threshold | Specifies the wireless client will be disconnected by the AP when the signal strength of the wireless client access is lower than the set threshold.                                                                                                    |  |  |

| Parameter                                 | Description                                                                                                    |  |  |
|-------------------------------------------|----------------------------------------------------------------------------------------------------|--|--|
| Signal<br>Transmission                    | <ul> <li>Select the option based on your actual situation.</li> <li>Coverage-oriented: This mode broadens wireless coverage of APs, and is usually used in scenarios deployed with fewer APs, such as offices, warehouses, and hospitals.</li> <li>Capacity-oriented: This mode effectively decreases mutual interference among APs, and is usually used in scenarios deployed with massive APs, such as conferences, exhibition halls, banquet halls, stadiums, classrooms of higher-education institutes and airports.</li> </ul> |  |  |
| <u>Air Interface</u><br><u>Scheduling</u> | Specifies whether to enable the air interface scheduling function of the AP.<br>This enables the users experiencing high download rates to download more data, so that this device can achieve higher system throughput and connect to a greater number of clients.<br>                                                                                                    |  |  |
| Anti-interference<br>Mode                 | <ul> <li>Specifies the anti-interference modes you can select for your AP.</li> <li>0 (Disable): Interference suppression measures are disabled.</li> <li>1 (Suppress weak interference): Suppress mild interference for weak radio environment.</li> <li>2 (Suppress moderate interference): Suppress moderate interference for bad radio environment.</li> <li>3 (Suppress critical interference): Suppress critical interference for heavy loading radio environment.</li> <li></li></ul>                                        |  |  |
| APSD                                      | Specifies whether to enable the automatic power save delivery function.<br>APSD is a <u>WMM</u> power saving protocol created by Wi-Fi Alliance. Enabling APSD helps reduce power consumption. By default, it is disabled.                                                                                                    |  |  |
| MU-MIMO                                   | Multi-User Multiple-Input Multiple-Output.<br>If this function is enabled, AP can communicate with multiple users concurrently,<br>avoiding wireless network congestion and improving communication.                                                                                                    |  |  |
|                                           |                                                                                                    |  |  |

| Parameter                     | Description                                                                                                    |  |  |
|-------------------------------|----------------------------------------------------------------------------------------------------|--|--|
|                               | Orthogonal Frequency Division Multiple Access.                                                                                                    |  |  |
| OFDMA                         | If this function is enabled, multiple clients can transmit data at the same time, so that the transmission efficiency is improved, delay is reduced, and user experience is enhanced.                                                                                         |  |  |
|                               | However, this function may cause compatibility issues. Therefore, you are recommended to disable this function to avoid compatibility issues.                                                                                                    |  |  |
| Client Timeout<br>Interval    | Used to set the wireless client disconnection interval of this device. The device disconnects from a wireless client if no traffic is transmitted or received by the wireless client within the interval.                                                                     |  |  |
| Mandatory Rate                | Specifies rates that wireless clients must support in order to connect to the wireless networks of this device.                                                                                                    |  |  |
| Optional Rate                 | Specifies the additional rates that the AP supports, which are optional to wireless clients. The clients meeting the mandatory rate can connect to the AP with higher rate.                                                                                                   |  |  |
|                               | Specifies whether to enable the prioritize 5 GHz function.                                                                                                    |  |  |
| <u>Prioritize 5 GHz</u>       | If this function is enabled, dual band WiFi-enabled devices prefer the 5 GHz wireless network of the AP to connect when the 5 GHz signal strength transmitted by devices is greater than or equal to the <b>Prioritize 5 GHz Threshold</b> .                                  |  |  |
| Prioritize 5 GHz<br>Threshold | With this function enabled, if the strength of the signals transmitted by a WiFi-<br>enabled device is greater than or equal to this threshold, the WiFi-enabled device<br>connects to the 5 GHz wireless network. Otherwise, it connects to the 2.4 GHz<br>wireless network. |  |  |

### Prioritize 5 GHz

Although the 2.4 GHz band is more widely used than the 5 GHz band in actual wireless networks application, channels and signals on 2.4 GHz suffer more serious congestion and interference since there are only 3 non-overlapped communication channels on this band. The 5 GHz band could provide more non-overlapped communication channels. The quantity could reach more than 20 in some countries.

With the evolvement of the wireless networks, wireless clients that support both the 2.4 GHz and 5 GHz are more popular. However, by default, such dual-band wireless clients choose the 2.4 GHz to connect, resulting in even worse congestion of the 2.4 GHz band and the waste of the 5 GHz band.

The prioritize 5 GHz function enables such dual-band wireless clients to connect the 5 GHz band on network initialization if the 5 GHz signal strength the AP received reaches or exceeds the <u>5 GHz threshold</u> so as to improve the utilization of the 5 GHz band, reduce the load and interference on the 2.4 GHz band, thus bettering user experience.

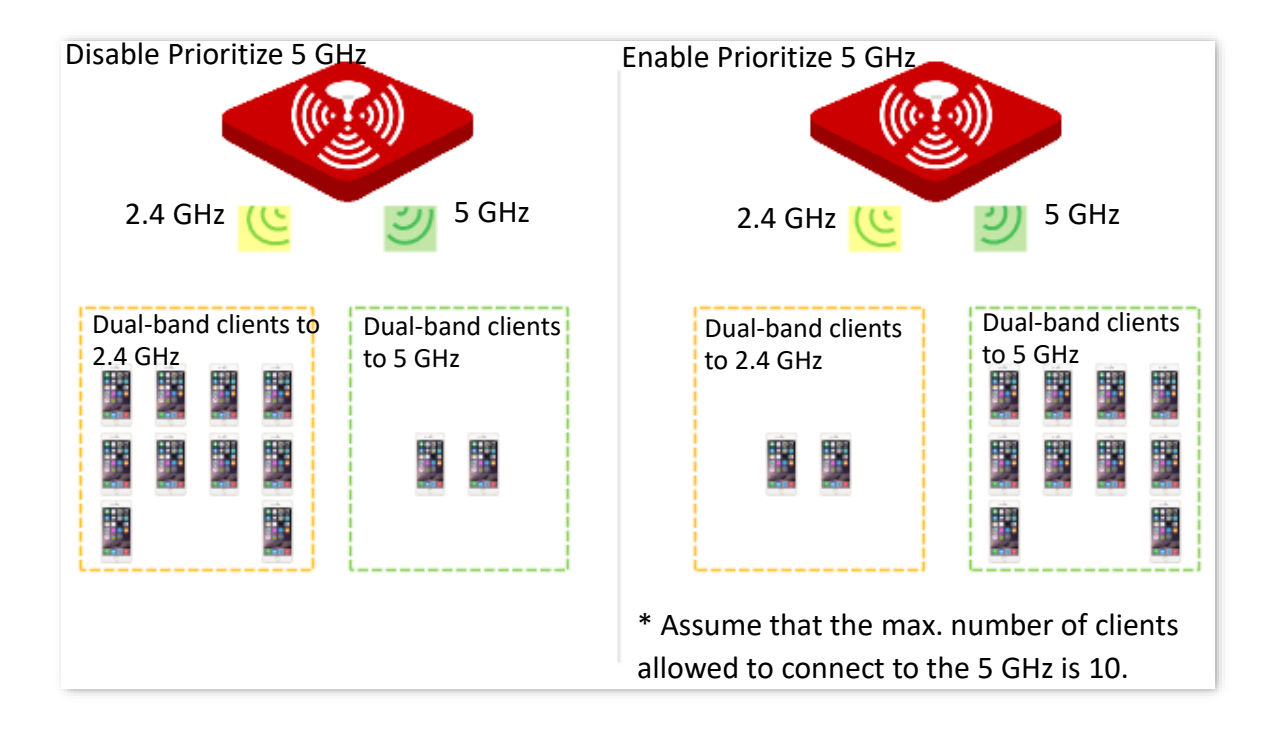

## **Note**

The prioritize 5 GHz function takes effect only on the condition that the wireless both of the 2.4 GHz and 5 GHz are enabled, and the two bands share the same SSID, security mode and password.

### Air interface scheduling

In mixed wireless rates environment, the traditional First-in First-out (FIFO) allocates more air interface time to clients with low transmission capacity and low spectrum efficiency, reducing the system throughput of each AP then the system utilization.

The air interface scheduling function evenly allocates downlink transmission time to clients so that clients with high transmission rate could transmit more data, improving the throughput of each AP and number of clients allowed to be connected.

# 7.4 Load balancing

### 7.4.1 Load balancing between APs

In an actual wireless network environment, especially in high-density scenarios, it often happens that too many users connect to a certain AP. As a result, some APs are overloaded while others are idle. The load balancing between APs function can accurately balance the

load among these APs. In this way, the utilization of network resources can be maximized and the utilization rate of system resources can be effectively improved.

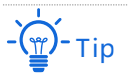

The load balancing policy takes effect only when APs use the same load balancing policy name and have identical SSIDs and wireless passwords.

To access the page, <u>log in to the web UI of the AP</u>, and navigate to **Wireless > Load Balancing > Between APs**.

You can view or configure the parameters of load balancing between APs.

| Between APs Between Bands  |                      |                     |  |
|----------------------------|----------------------|---------------------|--|
| Between APs                | ● Disable   ○ Enable | ?                   |  |
| Load Balancing Policy Name |                      | ]                   |  |
| Load Balancing Member      |                      |                     |  |
|                            |                      |                     |  |
|                            |                      |                     |  |
| Trigger User Threshold     | 10                   | (Range: 10 to 30)   |  |
| User Deviation             | 5                    | (Range: 5 to 10)    |  |
| Decision-making Time       | 30                   | s (Range: 30 to 90) |  |
| User Reconnection Limit    | 5                    | (Range: 5 to 10)    |  |
|                            | Save                 | cel                 |  |

### **Parameter description**

| Parameter                     | Description                                                                                                    |
|-------------------------------|----------------------------------------------------------------------------------------------------|
| Between APs                   | Specifies whether to enable the load balancing between APs function. By default, this function is disabled.     |
| Load Balancing<br>Policy Name | Specifies the load balancing policy between APs applied by AP. It supports load balancing based on user number. |

| Parameter                  | Description                                                                                                    |
|----------------------------|----------------------------------------------------------------------------------------------------|
| Load Balancing<br>Member   | Specifies the APs added in the load balancing policy. The MAC addresses of APs with the same load balancing policy name enabled in the network will be automatically filled in here.                                                  |
| Trigger User<br>Threshold  | Specifies the threshold to trigger load balancing between APs. When users connected to an AP reaches the threshold, load balancing between APs is triggered.                                                                          |
| User Deviation             | Specifies the deviation between the number of users of two APs. If deviation between the user numbers of two APs applying the same load balancing policy exceeds this value, new users are directed to the AP with fewer users first. |
| Decision-making            | Specifies the time period in which AP refuses user connection request. It is recommended to keep the default settings.<br>If within this time period, the number of AP refusals has reached the <b>User</b>                           |
| Time                       | Reconnection Limit, AP allows access from this user.                                                                                                    |
|                            | If within this time period, the number of AP refusals does not reach <b>User</b><br><b>Reconnection Limit</b> , the number of refusals is erased.                                                                                     |
| User Reconnection<br>Limit | Specifies the largest number of user connection attempts. If the number of AP refusals has reached this value in <b>Decision-making Time</b> , AP allows access from this user. It is recommended to keep the default settings.       |

### 7.4.2 Load balancing between bands

The AP supports wireless networks with two frequency bands, 2.4 GHz and 5 GHz. Some clients in the network only support the 2.4 GHz radio band while some support dual-band. And generally, when dual-band clients access the wireless network, the 2.4 GHz radio band is selected by default. Therefore, the 2.4 GHz radio band may be overloaded while the 5GHz radio band may be relatively idle. To prevent the above situation, it is recommended to enable the load balancing between bands function to balance the load between the radio bands of the AP and improve user's internet experience.

To access the page, <u>log in to the web UI of the AP</u>, and navigate to **Wireless > Load Balancing > Between Bands**.

You can view or configure the parameters of load balancing between bands.

This function is disabled by default. The following figure displays the page when **Between Bands** is enabled.

| Between APs Between Bands |                      | ~                   |
|---------------------------|----------------------|---------------------|
| Between Bands             | 🔿 Disable 🛛 💿 Enable | _                   |
| Trigger User Threshold    | 10                   | (Range: 10 to 30)   |
| User Deviation            | 5                    | (Range: 5 to 10)    |
| Decision-making Time      | 30                   | s (Range: 30 to 90) |
| User Reconnection Limit   | 5                    | (Range: 5 to 10)    |
|                           | Save                 | cel                 |

### Parameter description

| Parameter                  | Description                                                                                                    |
|----------------------------|----------------------------------------------------------------------------------------------------|
| Between Bands              | Specifies whether to enable the load balancing between bands function.                                                                                                    |
| Trigger User<br>Threshold  | Specifies the threshold to trigger load balancing between bands. When users connected to the AP reach the threshold, load balancing between bands is triggered.                                                                 |
| User Deviation             | Specifies the deviation between the number of users connected to two bands. If the deviation exceeds this value, new users are directed to the band with fewer users first.                                                     |
|                            | Specifies the time period in which AP refuses user connection request. It is recommended to keep the default settings.                                                                                                    |
| Decision-making<br>Time    | If within this time period, the number of AP refusals has reached the <b>User</b><br>Reconnection Limit, AP allows access from this user.                                                                                       |
|                            | If within this time period, the number of AP refusals does not reach <b>User</b><br><b>Reconnection Limit</b> , the number of refusals is erased.                                                                               |
| User Reconnection<br>Limit | Specifies the largest number of user connection attempts. If the number of AP refusals has reached this value in <b>Decision-making Time</b> , AP allows access from this user. It is recommended to keep the default settings. |

# 7.5 Frequency analysis

### 7.5.1 Overview

To access the page, <u>log in to the web UI of the AP</u>, and navigate to **Wireless > Frequency Analysis**.

You can analyze frequency and scan channels.

### • Frequency analysis

From the intuitive result, you can check how many wireless networks (total SSIDs) use the same channel and choose a channel with low usage as the operating channel of the device for better wireless transmission efficiency.

### Channel scan

The scan result list presents you with information about nearby wireless network, including SSID, MAC address, channel, channel bandwidth and signal strength.

### 7.5.2 View frequency analysis

- 1. Log in to the web UI of the AP, and navigate to Wireless > Frequency Analysis.
- Click 2.4 GHz Frequency Analysis or 5 GHz Frequency Analysis tab to select the wireless network radio band for frequency analysis, which is 2.4 GHz Frequency Analysis in this example.
- 3. Enable Scan.

|                   | Scan |    | <u>Resc</u> a | an | -  | -  |    |    |    |    |    | - |    |
|-------------------|------|----|---------------|----|----|----|----|----|----|----|----|---|----|
| Channel           |      |    |               |    |    | 1  |    |    |    |    |    |   |    |
| Total SSID:       | 10   | 7  | 2             | 3  | 9  | 5  | 0  | 11 | 6  | 7  | 5  | 7 | 9  |
| Channel Usage (%) | 43   | 50 | 35            | 66 | 70 | 88 | 91 | 93 | 92 | 80 | 82 | 7 | 37 |

### ----End

After scanning, you can select a channel with low usage as the AP operating channel.

- **I**: High channel usage. The channel is not recommended.

- Boderate channel usage.
- **I**: Low channel usage. The channel is recommended.

### 7.5.3 Execute channel scan

- 1. Log in to the web UI of the AP, and navigate to Wireless > Frequency Analysis.
- 2. Click 2.4 GHz Channel Scan or 5 GHz Channel Scan tab to select the wireless network radio band for channel scan, which is 2.4 GHz Channel Scan in this example.
- 3. Enable Scan.

| 2.4 GHz | Frequency Analysis 5 G | Hz Frequency Analys | is 2.4 GHz Cha       | nnel Scan | 5 GHz Channel Scan     |                    |
|---------|------------------------|---------------------|----------------------|-----------|------------------------|--------------------|
|         | Scon                   |                     |                      |           |                        | •                  |
| ID      | SSID                   | MAC Address         | Channel<br>Bandwidth | Channel   | Security Mode          | Signal<br>Strength |
| 1       | IP-COM_D15DF0          |                     | 20                   |           | Mixed WPA/WPA2-<br>PSK | الد                |
| 2       | IP-COM_888888          |                     | 20                   |           | None                   | all.               |

----End

# 7.6 WMM settings

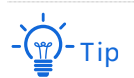

W63AP V3.0 is used for illustration here.

# 7.6.1 Overview

802.11 networks offer wireless access services based on the Carrier Sense Multiple Access with Collision Avoidance (CSMA/CA) channel competition mechanism, which allows all wireless clients to fairly compete for channels. All the services implemented over wireless networks share the same channel competition parameters. Nevertheless, different services usually have different requirements for bandwidth, delay, and jitter. This requires wireless networks to offer accessibility based on the services implemented over the networks.

WMM is a wireless QoS protocol used to ensure that packets with high priorities are transmitted first. This ensures better voice and video service experience over wireless networks.

WMM involves the following terms:

- Enhanced Distributed Channel Access (EDCA): It is a channel competition mechanism to ensure that packets with higher priorities are assigned more bandwidth and transmitted earlier.
- Access Category (AC): The WMM mechanism divides WLAN traffic by priority in descending order into the AC-VO (voice stream), AC-VI (video stream), AC-BE (best effort), and AC-BK (background) access categories. The access categories use queues with different priorities to send packets. The WMM mechanism ensures that packets in queues with higher priorities have more opportunities to access channels.

According to the 802.11 protocol family, all devices listen on a channel before using the channel to send data. If the channel stays idle for or longer than a specified period, the devices wait a random backoff period within the contention window. The device whose backoff period expires first can use the channel. The 802.11 protocol family applies the same backoff period and contention window to all devices across a network to ensure that the devices have the same channel contention opportunity.

### EDCA parameters

WMM changes the contention mechanism of 802.11 networks by dividing packets into four ACs, among which the ACs with higher priorities have more opportunities to access channels. This helps achieve different service levels for different ACs.

WMM assigns each AC a set of EDCA parameters for channel contention, including:

- Arbitration Inter Frame Spacing Number (AIFSN): Different from the fixed Distributed Inter-Frame Spacing (DIFS) specified in the 802.11 protocol family, AIFSN varies across ACs. A greater AIFSN indicates a longer backoff period. See AIFS in the following figure.
- Contention Window Minimum (CWmin) and Contention Window Maximum (CWmax) specify the average backoff period. The period increases along with these two values. See the backoff slots in the following figure.
- Transmission Opportunity (TXOP): It specifies the maximum channel use duration after successful channel contention. The duration increases along with this value. The value **0** indicates that a device can send only one packet through a channel after winning contention for the channel.
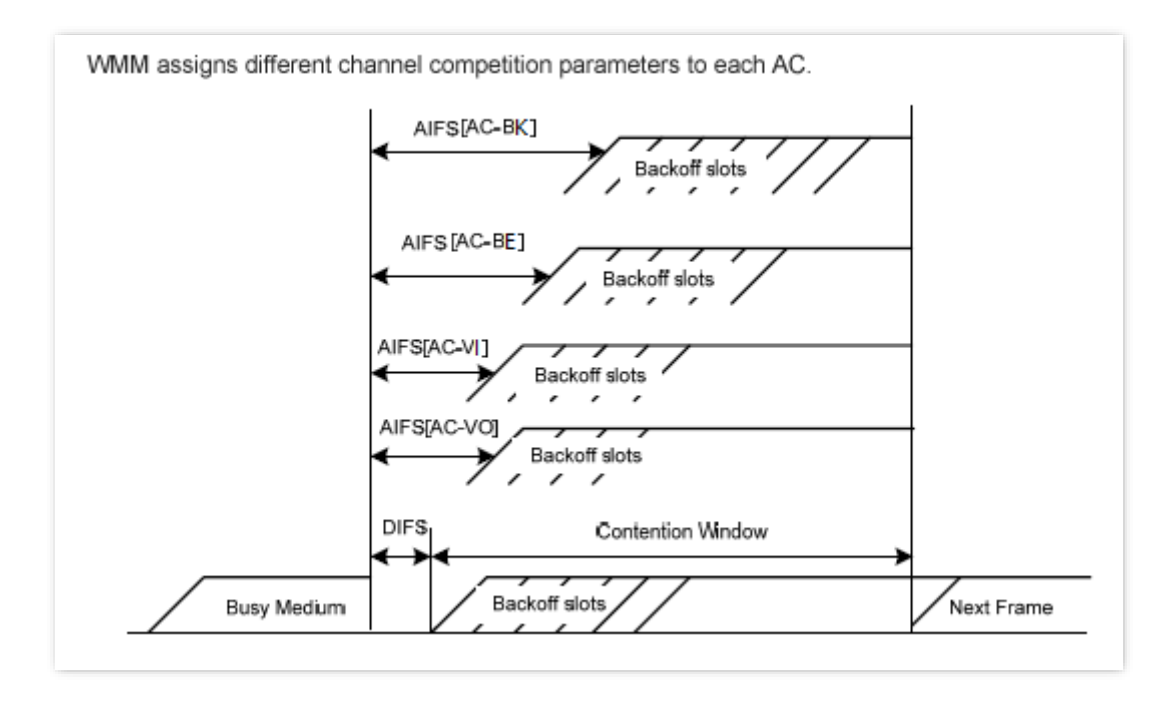

#### ACK policies

WMM specifies the Normal ACK and No ACK policies.

- According to the No Acknowledgment (No ACK) policy, no ACK packet is used during wireless packet transmission to acknowledge packet reception. This policy is applicable to scenarios where interference is mild and can effectively improve transmission efficiency. In case of strong interference, lost packets will not be resent if this policy is adopted. This leads to a higher packet loss rate and reduces the overall performance.
- According to the Normal ACK policy, each time a receiver receives a packet, it sends back an ACK packet to acknowledge packet reception.

# 7.6.2 Configure WMM

To access the page, <u>log in to the web UI of the AP</u>, and navigate to **Wireless** > **WMM**.

You can configure related WMM parameters.

| WMM Optimization |         | ○ Optimized for scenario with 1 - 10 users |                                                           |       |            |  |  |
|------------------|---------|--------------------------------------------|-----------------------------------------------------------|-------|------------|--|--|
|                  |         |                                            | $\bigcirc$ Optimized for scenario with more than 10 users |       |            |  |  |
|                  |         | Custom                                     |                                                           |       |            |  |  |
|                  | No ACK  |                                            |                                                           |       |            |  |  |
| DCA AP Par       | ameter  |                                            |                                                           |       |            |  |  |
|                  | CV      | Vmin                                       | CWmax                                                     | AIFSN | TXOP Limit |  |  |
| AC_BE            | 3       |                                            | 7                                                         | ] 1   | 4096       |  |  |
| AC_BK            | 4       |                                            | 10                                                        | 7     | 0          |  |  |
| AC_VI            | 3       |                                            | 4                                                         | ] 1   | 3008       |  |  |
| AC_VO            | 2       |                                            | 3                                                         | 1     | 1504       |  |  |
| DCA STA Pa       | rameter |                                            |                                                           |       |            |  |  |
|                  | CV      | Vmin                                       | CWmax                                                     | AIFSN | TXOP Limit |  |  |
| AC_BE            | 4       |                                            | 10                                                        | 3     | 0          |  |  |
| AC_BK            | 4       |                                            | 10                                                        | 7     | 0          |  |  |
| AC_VI            | 3       |                                            | 4                                                         | 2     | 3008       |  |  |
| AC VO            | 2       |                                            | 3                                                         | 2     | 1504       |  |  |

#### Parameter description

| Parameter | Description                                               |
|-----------|-----------------------------------------------------------|
| 2.4 GHz   | Licod to coloct the radio hand of the AD to be configured |
| 5 GHz     | osed to select the radio band of the AP to be compared.   |

| Parameter          | Description                                                                                                    |  |  |
|--------------------|----------------------------------------------------------------------------------------------------|--|--|
|                    | Specifies the WMM optimization modes supported by the AP:                                                                                                    |  |  |
|                    | <ul> <li>Optimized for scenario with 1 - 10 users: If 10 or less clients are<br/>connected to the AP, you are recommended to select this mode to obtain<br/>higher client throughput.</li> </ul>                                                                                                    |  |  |
| WMM Optimization   | <ul> <li>Optimized for scenario with more than 10 users: If more than 10 clients<br/>are connected to the AP, you are recommended to select this mode to<br/>ensure client connectivity.</li> </ul>                                                                                                    |  |  |
|                    | <ul> <li>Custom: This mode enables you to set the WMM EDCA parameters for<br/>manual optimization.</li> </ul>                                                                                                    |  |  |
|                    | Available only when WMM Optimization is set to Custom.                                                                                                    |  |  |
| No ACK             | No Acknowledgement (No ACK): When this policy is used, the recipient will not<br>acknowledge received packets during wireless packet exchange. It is suitable in<br>the environment where communication quality is fine and interference is weak.<br>While the No ACK policy improves transmission efficiency, it can cause<br>increased packet loss when communication quality deteriorates. This is because<br>when this policy is used, a sender does not retransmit packets that have not<br>been received by the recipient. |  |  |
|                    | <ul> <li>If the check box is selected, the No ACK policy is adopted.</li> </ul>                                                                                                    |  |  |
|                    | <ul> <li>If the check box is deselected, the Normal ACK policy is adopted.</li> </ul>                                                                                                    |  |  |
| EDCA AP Parameter  | - For details, refer to the overview of the WMM settings                                                                                                    |  |  |
| EDCA STA Parameter | - For details, refer to the <u>overview of the wivily settings</u> .                                                                                                    |  |  |

# 7.7 Access control

# 7.7.1 Overview

To access the page, log in to the web UI of the AP, and navigate to Wireless > Access Control.

You can configure the access control function to allow or disallow the devices to access the wireless network of the AP based on their MAC addresses.

The AP supports the following 2 filter modes:

- **Whitelist**: It indicates that only the WiFi-enabled devices with the specified MAC addresses can access the wireless networks of the AP.

- **Blacklist**: It indicates that only the WiFi-enabled devices with the specified MAC addresses cannot access the wireless networks of the AP.

The access control function is disabled by default. The following figure displays the page when access control is enabled.

| 4 GHz 5 GH | lz             |                           |                        | •         |
|------------|----------------|---------------------------|------------------------|-----------|
|            | SSID           | IP-COM_F109AC V           |                        |           |
|            | Access Control |                           |                        |           |
|            | Mode           | Blacklist                 |                        |           |
|            | MAC Address    | Format: XX:XX:XX:XX:XX:XX | Add Add Online Devices |           |
| ID         | M              | AC Address                | Status                 | Operation |
|            |                |                           |                        |           |
|            |                | No data                   |                        |           |
|            |                | No data                   |                        |           |
|            |                | No data                   |                        |           |

#### Parameter description

| Parameter      | Description                                                                                                    |  |  |  |
|----------------|----------------------------------------------------------------------------------------------------|--|--|--|
| 2.4 GHz        | Used to select the radio hand of the AP to be configured                                                                                    |  |  |  |
| 5 GHz          | Used to select the radio band of the AF to be configured.                                                                                   |  |  |  |
| SSID           | Specifies the wireless network to which the policy applies.                                                                                 |  |  |  |
| Access Control | Specifies whether to enable the access control function.                                                                                    |  |  |  |
|                | Specifies the mode of the access control.                                                                                                   |  |  |  |
| Mode           | <ul> <li>Blacklist: Wireless clients with MAC addresses on the access control list<br/>cannot access the wireless network of AP.</li> </ul> |  |  |  |
|                | <ul> <li>Whitelist: Wireless clients with MAC addresses on the access control list can<br/>access the wireless network of AP.</li> </ul>    |  |  |  |

| Parameter          | Description                                                                                    |
|--------------------|------------------------------------------------------------------------------------------------|
| MAC Address        | Specifies the MAC address of a client.                                                         |
| Add                | Used to manually add the device with the MAC address you specified to the access control list. |
| Add Online Devices | Used to add the online wireless clients to the access control list conveniently.               |
| Status             | Specifies the status of the policy. You can enable or disable it as required.                  |

## 7.7.2 Configure access control

- 1. Log in to the web UI of the AP, and navigate to Wireless > Access Control.
- 2. Select a wireless network radio band on which access control must be implemented.
- **3.** Select the SSID to which the access control is applied from the **SSID** drop-down list.
- 4. Enable the Access Control function.
- 5. Set Mode to Blacklist or Whitelist as required.
- Enter the MAC addresses of the WiFi-enabled devices to which the policy applies, and click Add.

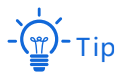

If the WiFi-enabled device to be controlled has connected to the AP, click **Add Online Devices** to quickly add the MAC address of the device to the access control client list.

7. Click Save.

----End

## 7.7.3 Example of configuring access control

#### **Networking requirements**

A wireless network whose SSID is **VIP** under the 5 GHz radio band has been set up in an Enterprise. Only a few members are allowed to connect to the wireless network.

The access control function of the AP is recommended. The members have three WiFi-enabled devices whose MAC addresses are **D8:38:0D:00:00:01**, **D8:38:0D:00:00:02**, **D8:38:0D:00:00:03**.

#### **Configuration procedure**

- 1. Log in to the web UI of the AP, and navigate to Wireless > Access Control > 5 GHz.
- 2. Select **VIP** from the **SSID** drop-down list.
- 3. Enable the Access Control function, and set Mode to Whitelist.
- 4. Enter D8:38:0D:00:00:01 in the MAC Address text box and click Add. Repeat this step to add D8:38:0D:00:00:02 and D8:38:0D:00:00:03.
- 5. Click Save.

| 2.4 GHz <mark>5 G</mark> | Hz                                        |                                                   |                                      |                  |
|--------------------------|-------------------------------------------|---------------------------------------------------|--------------------------------------|------------------|
|                          | SSID VIP                                  | • •                                               |                                      |                  |
|                          | Access Control                            | )                                                 |                                      |                  |
|                          | Mode 🔾 Bla                                | acklist 💿 Whitelist                               |                                      |                  |
|                          | MAC Address For                           | mat: XX:XX:XX:XX:XX:XX                            | Add Add Online Devices               |                  |
|                          |                                           |                                                   |                                      |                  |
| ID                       | MAC                                       | Address                                           | Status                               | Operation        |
| <b>ID</b><br>1           | <b>MAC 4</b><br>D8:38:00                  | Address<br>D:00:00:01                             | Status<br>Enable                     | Operation        |
| <b>ID</b><br>1<br>2      | MAC #<br>D8:38:00<br>D8:38:00             | Address<br>D:00:00:01<br>D:00:00:02               | Status<br>Enable<br>Enable           | Operation<br>III |
| 1 1 2 3                  | MAC #<br>D8:38:00<br>D8:38:00<br>D8:38:00 | Address<br>D:00:00:01<br>D:00:00:02<br>D:00:00:03 | Status<br>Enable<br>Enable<br>Enable | Operation        |

----End

#### Verification

Only the specified WiFi-enabled devices can connect to the VIP wireless network.

# 7.8 Advanced settings

To access the page, <u>log in to the web UI of the AP</u>, and navigate to **Wireless > Advanced Settings**.

You can set the client type identification, broadcast and multicast packet control of the AP.

| Advanced Settings         |          |              |                       |              |   |
|---------------------------|----------|--------------|-----------------------|--------------|---|
|                           |          |              |                       |              | ? |
| Identify Client Type      | 🖲 Enable | ○ Disable    |                       |              |   |
| Broadcast Packets Control | 🖲 Enable | ⊖ Disable    |                       |              |   |
| Rate Limit                | 200      |              | pps(Range: 0 to 3000) |              |   |
| Multicast Packets Control | 🖲 Enable | ○ Disable    |                       |              |   |
| Rate Limit                | 200      |              | pps(Range: 0 to 3000) |              |   |
| Virtual Controller        | Enable   | ○ Disable    |                       |              |   |
| Virtual Controller        |          |              |                       |              |   |
| MAC Address               |          | IP Addres    | is                    | Model        |   |
|                           |          | 192.168.15.2 | 206                   | Pro-7-LRV1.0 |   |
|                           | Save     | Can          | ncel                  |              |   |

#### **Parameter description**

| Parameter                | Description                                                                                                    |
|--------------------------|----------------------------------------------------------------------------------------------------|
| Identify Client Type     | Specifies whether to enable the identify client type function.<br>With the function enabled and the client accesses the http URL, the<br>operating system type of WiFi-enabled devices connected to the AP's |
| Broadcast Packet Control | wireless network can be viewed by navigating to <b>Status</b> > <b>Client List</b> .<br>Used to limit the transmission rate of broadcast packets. It is 200 pps by                                           |
| Rate Limit               | default. Excessive broadcast packets may cause a broadcast storm, leading to network paralysis. Configure this setting appropriately.                                                                        |

| Parameter                | Description                                                                                                    |  |
|--------------------------|----------------------------------------------------------------------------------------------------|--|
| Multicast Packet Control | Used to limit the transmission rate of multicast packets. It is 200 pps by default. Excessive multicast traffic may degrade the overall network                                                                                                    |  |
| Rate Limit               | performance. It is recommended to enable the <u>WMF</u> function simultaneously.                                                                                                    |  |
|                          | Specifies whether to enable the virtual controller function.                                                                                                    |  |
| Virtual Controller       | In an AC-less network environment, you can configure one AP as a virtual wireless controller to automatically discover and manage other APs with the same SSID, ensuring seamless roaming stability. Only one AP's virtual controller function can be active in the network. Only one virtual controller can be configured within the same local area network. |  |
|                          | - Ţ                                                                                                    |  |
|                          | This function can only be used in a network environment with no less than 2<br>APs. The primary AP information is displayed in the virtual controller list.                                                                                                    |  |

# 7.9 QVLAN settings

## 7.9.1 Overview

The AP supports 802.1Q VLANs and is applicable in a network environment where 802.1Q VLANs have been defined. By default, the QVLAN function is disabled.

If the QVLAN function is enabled, tagged data received by a port of the AP is forwarded to the other ports of the VLAN corresponding to the VID in the data, whereas untagged data received by a port of the AP is forwarded to the other ports of the VLAN corresponding to the PVID of the port that receives the data.

The following table describes how ports of different link types process transmitted and received data.

| Port   | Method to process receive                                                                  | Method to process                                                                                                    |                                                    |
|--------|--------------------------------------------------------------------------------------------|----------------------------------------------------------------------------------------------------|----------------------------------------------------|
|        | Tagged data                                                                                | Untagged data                                                                                                    | transmitted data                                   |
| Access | Forward the data to other<br>ports of the VLAN<br>corresponding to the VID<br>in the data. | Forward the data to the<br>other ports of the VLAN<br>corresponding to the PVID of<br>the port that receives the<br>data. | Transmit data after removing tags from the data.   |
| Trunk  |                                                                                            |                                                                                                    | Transmit data without removing tags from the data. |

To access the page, log in to the web UI of the AP, and navigate to Wireless > QVLAN Settings.

You can set VLAN IDs of all wireless networks.

| QVLAN Settings   | 2                                                                                                    |
|------------------|----------------------------------------------------------------------------------------------------|
| QVLAN            |                                                                                                    |
|                  | Set the VLAN of AP, the management host must belong to the same VLAN as the AP to access the management page of AP; |
| PVID             | 1                                                                                                    |
| Management VLAN  | 1                                                                                                    |
| Trunk Port       | ✓ LAN0 □ LAN1                                                                                                    |
| Wired LAN Port   | VLAN ID (1 to 4094)                                                                                                 |
| LANO             | 1                                                                                                    |
| LAN1             | 1                                                                                                    |
| 2.4 GHz SSID     | VLAN ID (1 to 4094)                                                                                                 |
| IP-COM_F109AC    | 1000                                                                                                    |
| 5 GHz SSID       | VLAN ID (1 to 4094)                                                                                                 |
| IP-COM_F109AC_5G | 1000                                                                                                    |
|                  | Save                                                                                                    |

#### Parameter description

| Parameter | Description                                                                                 |
|-----------|---------------------------------------------------------------------------------------------|
| QVLAN     | Specifies whether to enable the 802.1Q VLAN function of the AP. By default, it is disabled. |

| Parameter        | Description                                                                                                    |
|------------------|----------------------------------------------------------------------------------------------------|
| PVID             | Specifies the ID of the default native VLAN of the trunk port of the AP. The default value is ${f 1}$ .                                                                        |
| Managament VI AN | Specifies the ID of the AP management VLAN. The default value is <b>1</b> .                                                                                                    |
| Management VLAN  | After changing the management VLAN, you can manage the AP only after connecting your computer or AP controller to the new management VLAN.                                     |
| Trunk Port       | Used to choose the port which to be set as the trunk mode. By default, <b>LANO</b> is chosen. Trunk port allows data of all VLANs to pass.                                     |
|                  | When you enable the 802.1Q VLAN function, choose at least one LAN port as the trunk port. If the AP has only one Ethernet port, this port serves as the trunk port by default. |
|                  | Specifies the Ethernet port of the AP and the ID of the VLAN to which a LAN port belongs.                                                                                      |
|                  | - <b>LANO</b> : The PoE power and data transmission multi-functional port of the AP.                                                                                           |
| Wired LAN Port   | - LAN1: The data transmission port of the AP.                                                                                                    |
|                  | - Ţ                                                                                                    |
|                  | Ethernet port not set as the trunk port is seen as the access port and you can set its VLAN ID.                                                                                |
| 2.4 GHz SSID     | Specify the currently enabled SSIDs of the AP at 2.4 GHz or 5 GHz band, and VLAN                                                                                               |
| 5 GHz SSID       |                                                                                                    |
|                  | - Ţ                                                                                                    |
| VLAN ID          | After the QVLAN function is enabled, the wireless ports corresponding to SSIDs functions as access ports. The PVID and VLAN ID of an access port are the same.                 |

# 7.9.2 Configure the QVLAN function

- 1. Log in to the web UI of the AP, and navigate to Wireless > QVLAN Settings.
- 2. Enable **QVLAN** function.
- 3. Modify the parameters as required.

Generally, you only need to modify the **2.4 GHz SSID VLAN ID** and **5 GHz SSID VLAN ID** settings.

4. Click Save.

| QVLAN Settings            |                                                                      |
|---------------------------|----------------------------------------------------------------------|
| <b>*</b> QVLAN            | ?<br>Set the VLAN of AP, the management host must belong to the same |
| PVID                      | VLAN as the AP to access the management page of AP;                  |
| Trunk Port                |                                                                      |
| LAN1                      | 1                                                                    |
| 2.4 GHz SSID              | VLAN ID (1 to 4094)                                                  |
| ¥ IP-COM_F109AC           | 1000<br>VLAN ID (1 to 4094)                                          |
| <b>≭</b> IP-COM_F109AC_5G | 1000<br>Save Cancel                                                  |

----End

# 7.9.3 Example of configuring QVLAN settings

#### **Networking requirements**

A hotel has the following wireless network coverage requirements:

- Guests are connected to VLAN 2 and can access only the internet.
- Staff are connected to VLAN 3 and can access only the intranet.

#### Solution

- Set the SSID to **internet** for guests and **oa** for staff on the 2.4 GHz network.
- Configure VLANs for the above SSIDs on the AP.

- Configure VLAN forwarding policies on the switch.

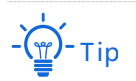

The internal server must be deployed with a DHCP server in the LAN to assign IP addresses to downlink devices.

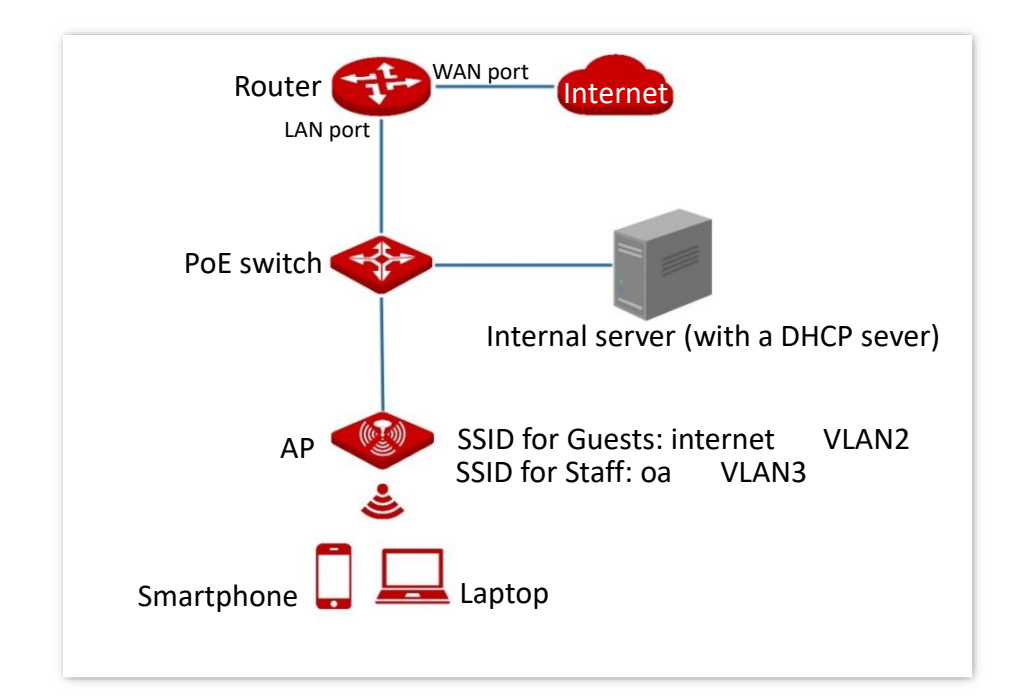

#### **Configuration procedure**

- I. Configure the AP (Example: Pro-6-Mini V1.0)
- 1. Log in to the web UI of the AP, and navigate to Wireless > QVLAN Settings.
- 2. Enable the **QVLAN** function.
- Modify the VLAN ID of the SSIDs at 2.4 GHz band. Set the VLAN of internet to 2 and oa to 3 respectively.
- 4. Click Save.

| QVLAN Settings   |                                                                                                    |
|------------------|----------------------------------------------------------------------------------------------------|
| * QVLAN          |                                                                                                    |
|                  | Set the VLAN of AP, the management host must belong to the same VLAN as the AP to access the management page of AP; |
| PVID             | 1                                                                                                    |
| Management VLAN  | 1                                                                                                    |
| 2.4 GHz SSID     | VLAN ID (1 to 4094)                                                                                                 |
| * internet       | 2                                                                                                    |
| <b>*</b> oa      | 3                                                                                                    |
| 5 GHz SSID       | VLAN ID (1 to 4094)                                                                                                 |
| IP-COM_F109BC_5G | 1000                                                                                                    |
|                  | Sava                                                                                                    |
|                  | Cancer                                                                                                    |

#### II. Configure the switch

Create IEEE 802.1Q VLANs described in the following table on the switch.

| Port connected to | Accessible VLAN ID | Port type | PVID |
|-------------------|--------------------|-----------|------|
| AP                | 1,2,3              | Trunk     | 1    |
| Internal server   | 3                  | Access    | 3    |
| Router            | 2                  | Access    | 2    |

Retain the default settings of other ports. For details, refer to the user guide for the switch.

#### ----End

#### Verification

Wireless clients connected to the **internet** wireless network can only access the internet, and wireless clients connected to the **oa** wireless network can only access the intranet.

# 7.10 WiFi schedule

To access the page, <u>log in to the web UI of the AP</u>, and navigate to **Wireless > WiFi Schedule**.

You can disable the wireless network of the AP during a specified period. During the scheduled disable period, WiFi-enabled devices such as smartphones cannot search for the wireless networks.

| 2.4 GHz 5 GHz |          |          |                     |           |  |
|---------------|----------|----------|---------------------|-----------|--|
| SSID          | Status   | Schedule | WiEi Disable Period | Operation |  |
| 3310          | Status   | Schedule |                     | operation |  |
| IP-COM_F109AC | Enabled  | Disabled | -                   | 2         |  |
| IP-COM_F109AD | Disabled | Disabled | -                   | 2         |  |
| IP-COM_F109AE | Disabled | Disabled | -                   | 2         |  |
| IP-COM_F109AF | Disabled | Disabled | -                   | 2         |  |
| IP-COM_F109A0 | Disabled | Disabled | -                   | 4         |  |
| IP-COM_F109A1 | Disabled | Disabled | -                   | 2         |  |
| IP-COM_F109A2 | Disabled | Disabled | -                   | 2         |  |

#### **Parameter description**

| Parameter           | Description                                                                                                    |
|---------------------|----------------------------------------------------------------------------------------------------|
| 2.4 GHz             | Used to select the radio hand of the AD to be configured                                                                                                    |
| 5 GHz               | Osed to select the fadio band of the AP to be compared.                                                                                                    |
| SSID                | Specifies the name of the wireless network.                                                                                                    |
| Status              | Specifies the status of the wireless network, including <b>Enabled</b> or <b>Disabled</b> .                                                                                                    |
| Schedule            | Specifies the status of the WiFi schedule of the wireless network.                                                                                                    |
| WiFi Disable Period | Specifies the period when the wireless network automatically disables.                                                                                                    |
| Operation           | Click 🖉 to set the WiFi schedule function of the wireless network, including enabling or disabling the WiFi schedule function and setting the period for the wireless network to automatically disable. |

# 7.11 Roaming settings

To access the page, <u>log in to the web UI of the AP</u>, and navigate to **Wireless** > **Roaming Settings**.

Wireless roaming means that a client automatically connects to the AP with better signal and disconnects from the original AP when it moves to a critical area covered by two or more APs. The premise is that the SSID, security mode and key of these APs are the same.

The IEEE 802.11k/v/r fast roaming protocol can effectively solve the following problems.

- The packet loss is serious in the traditional roaming process.
- The roaming trigger is not timely.
- The roaming target is not the most suitable AP.

| Roaming Settings           |                      |                                        |
|----------------------------|----------------------|----------------------------------------|
| Fast Roaming               | ✔ 802.11k 	✔ 802.11v | ☐ 802.11r ☐ All                        |
| Roaming Threshold Settings |                      |                                        |
| 2.4 GHz Roaming Threshold  | -65                  | dBm(Range: -100 to -40. Default: -65)  |
| 5 GHz Roaming Threshold    | -65                  | dBm(Range: -100 to -40. Default: -65)  |
| Band Steer Upgrade Safe    | -62                  | dBm (Range: -75 to -55. Default: -62)  |
| Threshold                  |                      |                                        |
| AP Steer Safe Threshold    | -62                  | dBm (Range: -100 to -40. Default: -62) |
|                            | Save Can             | cel                                    |

#### Parameter description

| Parameter                            | Description                                                                                                    |
|--------------------------------------|----------------------------------------------------------------------------------------------------|
| Fast Roaming                         | <ul> <li>Specifies whether to enable the fast roaming function.</li> <li>802.11k: Wireless spectrum resource measurement protocol. With the protocol enabled, the client will be assisted in scanning roamable target APs, solving the problem of whether you should roam and when you need to roam.</li> <li>802.11v: Wireless network management protocol. With the protocol enabled, the client will be assisted in selecting roamable target APs, solving the problem of which AP to roam to.</li> <li>802.11r: Specifies the fast BSS conversion protocol. With the protocol enabled, it will reduce roaming time without the handshake metric during wireless reconnection, solving the problem of how to roam quickly.</li> </ul> |
| 2.4 GHz Roaming<br>Threshold         | Used to set 2.4 GHz or 5 GHz roaming threshold, which means setting the sensitivity of the client to roaming.<br>When the signal strength received by the client from the AP falls below the roaming threshold, the roaming is triggered and the AP with better link quality is switched over.                                                                                                    |
| 5 GHz Roaming Threshold              | The larger the roaming threshold, the higher the roaming sensitivity. The smaller the roaming threshold, the lower the roaming sensitivity.                                                                                                    |
| Band Steer Upgrade Safe<br>Threshold | Used to set band steer upgrade safe threshold.<br>When a client is connected to either the 2.4 GHz or 5 GHz band of an AP, it<br>will automatically connect to another frequency band if the received signal<br>strength from the current band falls below the configured threshold.                                                                                                    |
| AP Steer Safe Threshold              | Used to set AP steer upgrade safe threshold.<br>When connected to an AP, the client will automatically switch to the other<br>AP with better signal if the client moves and the received signal strength<br>falls below the configured threshold.                                                                                                    |

# 8 Advanced settings

Features available in the AP may vary by model and software version. All images, steps, and descriptions in this guide are only examples and may not reflect your actual AP experience.

# 8.1 Traffic control

## 8.1.1 Overview

The traffic control function allows you to set limits on the internet speed of clients to guarantee a proper allocation of limited broadband resources.

To access the page, log in to the web UI of the AP, and navigate to Advanced > Traffic Control.

By default, the traffic control function is disabled. The following figure displays the page when traffic control is enabled.

| Traffic Co    | ontrol               |                          |                            |                            |                              |           |
|---------------|----------------------|--------------------------|----------------------------|----------------------------|------------------------------|-----------|
|               | Traffic Control      | O Disable                | Manual                     |                            |                              |           |
| Radio<br>Band | SSID                 | SSID Max.<br>Upload Rate | SSID Max.<br>Download Rate | Client Max.<br>Upload Rate | Client Max.<br>Download Rate | Operation |
| 2.4GHz        | IP-COM_F109AC        | No Limit                 | No Limit                   | No Limit                   | No Limit                     | 2         |
| 5GHz          | IP-<br>COM_F109AC_5G | No Limit                 | No Limit                   | No Limit                   | No Limit                     | 2         |
|               |                      | Save                     | Cancel                     |                            |                              |           |

#### **Parameter description**

| Parameter                    | Description                                                                                                    |
|------------------------------|----------------------------------------------------------------------------------------------------|
| Traffic Control              | <ul> <li>Specifies whether to enable the traffic control function.</li> <li>Disable: The traffic control function is disabled.</li> <li>Manual: The traffic control function is enabled. The network administrator manually sets the maximum upload or download rate of SSIDs and user devices to limit the total bandwidth of SSID and evenly allocate bandwidth to users. In this way, if multiple SSIDs are enabled, and a user network with a lower priority (such as guest network) occupies an excessively high internet speed or a user occupies too much bandwidth, such circumstances as excessively low internet speed or even internet unavailability for other users will not occur.</li> </ul> |
| Radio Band                   | Specifies the radio band of the wireless network on which you manually set a traffic control rule.                                                                                                    |
| SSID                         | Specifies the name of the wireless network on which you manually set a traffic control rule.                                                                                                    |
| SSID Max. Upload<br>Rate     | Specify the maximum upload or download rate allowed for a wireless network.<br>If you leave it blank, the maximum upload or download rate of the target wireless                                                                                                    |
| SSID Max.<br>Download Rate   | network are not limited.<br>It is available only when you manually set a traffic control rule.                                                                                                    |
| Client Max. Upload<br>Rate   | Specify the maximum upload or download rate allowed for every user device connected to the target wireless network.                                                                                                    |
| Client Max.<br>Download Rate | If you leave it blank, the maximum upload or download rate of every user device connected to the target wireless network are not limited.<br>It is available only when you manually set a traffic control rule.                                                                                                    |
| Operation                    | Click 🖉 to set the maximum upload or download rate allowed for the target wireless network and the maximum upload or download rate allowed for every user device connected to the target wireless network.<br>It is available only when you manually set a traffic control rule.                                                                                                    |

# 8.1.2 Configure traffic control

- 1. Log in to the web UI of the AP, and navigate to Advanced > Traffic Control.
- 2. Set Traffic Control to Manual.
- 3. Click  $\swarrow$  on the row where the wireless network to be controlled resides.

| Traffic Co    | ontrol               |                          |                            |                            |                              |           |
|---------------|----------------------|--------------------------|----------------------------|----------------------------|------------------------------|-----------|
|               | Traffic Control      | O Disable                | Manual                     |                            |                              |           |
| Radio<br>Band | SSID                 | SSID Max.<br>Upload Rate | SSID Max.<br>Download Rate | Client Max.<br>Upload Rate | Client Max.<br>Download Rate | Operation |
| 2.4GHz        | IP-COM_F109AC        | No Limit                 | No Limit                   | No Limit                   | No Limit                     | 2         |
| 5GHz          | IP-<br>COM_F109AC_5G | No Limit                 | No Limit                   | No Limit                   | No Limit                     | 2         |
|               |                      | Save                     | Cancel                     |                            |                              |           |

- 4. Set the maximum upload or download rate allowed for the wireless network and the maximum upload or download rate allowed for every user device connected to the wireless network.
- 5. Click Add.

| SSID Traffic Control Policy | /             | ×                         |
|-----------------------------|---------------|---------------------------|
| Radio Band                  | 2.4GHz        |                           |
| SSID                        | IP-COM_F109AC |                           |
| SSID Max. Upload Rate       |               | Mbps(Range: 0.01 to 1000) |
| SSID Max. Download Rate     |               | Mbps(Range: 0.01 to 1000) |
| Client Max. Upload Rate     |               | Mbps(Range: 0.01 to 1000) |
| Client Max. Download Rate   |               | Mbps(Range: 0.01 to 1000) |
| _                           |               |                           |
|                             | Add Cancel    |                           |

----End

# 8.2 Cloud maintenance

### 8.2.1 Overview

IP-COM ProFi is a cloud platform provided by IP-COM, which can centrally manage IP-COM devices that support IP-COM ProFi cloud management.

After an AP is added to the IP-COM ProFi cloud platform, you can view and configure the relevant parameters of the AP on the IP-COM ProFi cloud platform, or locally log in to the web UI of the AP to view and configure parameters.

To access the page, <u>log in to the web UI of the AP</u>, and navigate to **Advanced** > **Cloud Maintenance**.

You can add the AP to the IP-COM ProFi cloud platform. The cloud maintenance function is disabled by default. The following figure displays the page when cloud maintenance is enabled.

| Cloud Maintenance | 2                                                                                                    |
|-------------------|----------------------------------------------------------------------------------------------------|
| Cloud Maintenance |                                                                                                    |
| Management Mode   | Cloud Management                                                                                                    |
| Unique Cloud Code |                                                                                                    |
|                   | Unique Cloud Code is used to associate the device to your IP-COM cloud platform account. You can obtain this code either on IP-COM ProFi Cloud web UI (https://imsen.ip-com.com.cn) or from the Account Center of the IP-COM ProFi App. |
| Report            | Enable                                                                                                    |
|                   | If disabled, the device cannot be managed and maintained over the cloud server.                                                                                                    |
| Save              | Cancel                                                                                                    |

#### **Parameter description**

| Parameter         | Description                                                           |
|-------------------|-----------------------------------------------------------------------|
| Cloud Maintenance | Specifies whether to enable the cloud maintenance function of the AP. |

| Parameter         | Description                                                                                                    |
|-------------------|----------------------------------------------------------------------------------------------------|
| Management Mode   | Specifies the modes under which your AP is managed.                                                                                                    |
|                   | <ul> <li>Cloud Management: Applicable to scenarios that require unified<br/>configuration and maintenance through the IP-COM ProFi cloud platform. In<br/>this mode, all configuration of the device is delivered by the IP-COM ProFi<br/>cloud platform.</li> </ul>                                          |
|                   | <ul> <li>Local Management: Applicable to scenarios that require unified status<br/>monitoring through the IP-COM ProFi cloud platform. In this mode, all<br/>configurations of the device are completed on its own web UI, and the<br/>information is reported to the IP-COM ProFi cloud platform.</li> </ul> |
| Unique Cloud Code | Specifies the IP-COM ProFi cloud platform account associated with the device.<br>You can obtain it from the IP-COM ProFi cloud web UI ( <u>https://imsen.ip-</u><br><u>com.com.cn</u> ) or the IP-COM ProFi App.                                                                                              |
| Report            | Specifies whether to enable the report function. This function is disabled by default.                                                                                                    |
|                   | If this function is enabled, parameter information of your APs is reported to the IP-COM ProFi cloud platform and you can manage and maintain your APs on the platform.                                                                                                    |

## **8.2.2** Example of configuring cloud maintenance

#### **Networking requirements**

The AP can be managed through the web UI of the IP-COM ProFi cloud platform or IP-COM ProFi App, and all its configuration is delivered by the IP-COM ProFi cloud platform.

#### **Configuration procedure**

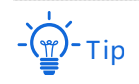

- Before configuring the cloud maintenance function of the AP, ensure that the internet where the AP is deployed is connected.
- Before managing the AP on the cloud, add the AP to the IP-COM ProFi App or IP-COM ProFi Cloud (<u>https://imsen.ip-com.com.cn</u>) first. For more details, see help document in Help Center of IP-COM ProFi App or IP-COM ProFi Cloud.
- Method 1: Add the AP over Wi-Fi
- 1. Get the IP-COM ProFi from Google Play, App Store or QR code.

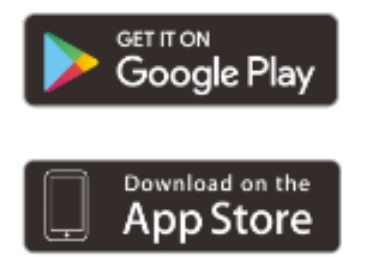

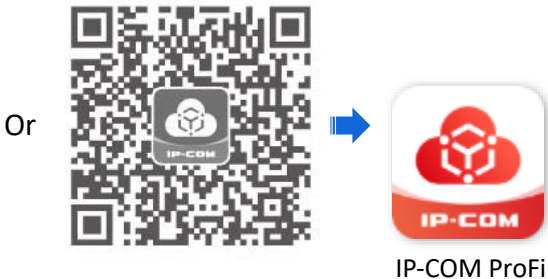

- 2. Connect your mobile device to the Wi-Fi of the AP.
- 3. Open the App, and tap an existing project or create a new one.
- Tap the pop-up window that shows the AP is detected, and add it to the project.
   If the pop-up window does not appear, tap 

   and follow the on-screen instructions.

----End

- Method 2: Add the AP with Unique Cloud Code
- **1.** Get the **Unique Cloud Code** from IP-COM ProFi App or IP-COM ProFi Cloud.
- 2. Enable and configure the cloud maintenance function of the AP.
  - 1) Log in to the web UI of the AP.
  - 2) Navigate to Advanced > Cloud Maintenance.
  - 3) Enable the **Cloud Maintenance** function.
  - 4) Set the parameters of the cloud maintenance function.
  - Set **Management Mode**, which is **Cloud Management** in this example.
  - Paste the **Unique Cloud Code** in the input box.
  - Enable the **Report** function.
  - 5) Click Save.

| Cloud Maintenance |                                                                                                    |
|-------------------|----------------------------------------------------------------------------------------------------|
| Cloud Mair        | tenance                                                                                                    |
| Manageme          | nt Mode Cloud Management 🗸                                                                                                    |
| Unique Clo        | ıd Code                                                                                                    |
|                   | Unique Cloud Code is used to associate the device to your IP-COM cloud platform account. You can obtain this code either on IP-COM ProFi Cloud web UI (https://imsen.ip-com.com.cn) or from the Account Center of the IP-COM ProFi App. |
|                   | Report 🗹 Enable                                                                                                    |
|                   | If disabled, the device cannot be managed and maintained over the cloud server.                                                                                                    |
|                   | Save                                                                                                    |

**3.** Add the AP to the project through **Device-joining Alert** on IP-COM ProFi App or IP-COM ProFi Cloud.

----End

#### Verification

After the configuration is completed, the AP can be managed through the web UI of the IP-COM ProFi cloud platform (<u>https://imsen.ip-com.com.cn</u>) or IP-COM ProFi App, and all its configuration is delivered by the IP-COM ProFi cloud platform.

# 8.3 Remote web management

#### 8.3.1 Overview

Generally, the web UI of the AP can only be accessed on clients that are connected to the AP by a LAN port or wirelessly. However, the remote web management function enables access to the web UI remotely through the domain name in special cases (like when you need remote technical support).

To access the page, <u>log in to the web UI of the AP</u>, and navigate to **Advanced** > **Remote Management**. You can enable or disable the remote web management and restrict the hosts that can remotely log in to the local AP.

The remote web management function is disabled by default. The following figure displays the page when remote web management is enabled.

| Remote Web Management     |                     |
|---------------------------|---------------------|
| Remote Web Management     | Enable      Disable |
| Remote IP Address         | All Addresses 🗸     |
| Remote Management Address | https://            |
| Save                      | Cancel              |

#### Parameter description

| Parameter                    | Description                                                                                                    |
|------------------------------|----------------------------------------------------------------------------------------------------|
| Remote Web<br>Management     | Specifies whether to enable the remote web management function of the AP.                                                                                                    |
|                              | Specifies the IP address of the device that can access the web UI of the AP remotely.                                                                                                    |
| Remote IP Address            | <ul> <li>All Addresses: Devices with any IP address on the internet can access the<br/>web UI of the AP. For network security, this option is not recommended.</li> </ul>                                                                         |
|                              | <ul> <li>Specified Address: Only devices with specified IP addresses can access the web UI of the AP. If the device is in the local area network, the IP address (public IP address) of the gateway of the device should be filled in.</li> </ul> |
| Remote Management<br>Address | Specifies the domain name used for remote access. The internet users can access the web UI of the AP using the domain name when the remote web management function is enabled.                                                                    |

## 8.3.2 Example of configuring remote management

#### **Networking requirements**

An enterprise uses the AP to set up a network and has connected to the internet. The network administrator encountered a problem during configurations and needs the IP-COM technical support to remotely log in to the web UI of the AP to perform analysis and troubleshooting.

#### Solution

You can use the remote web management function to meet the requirements.

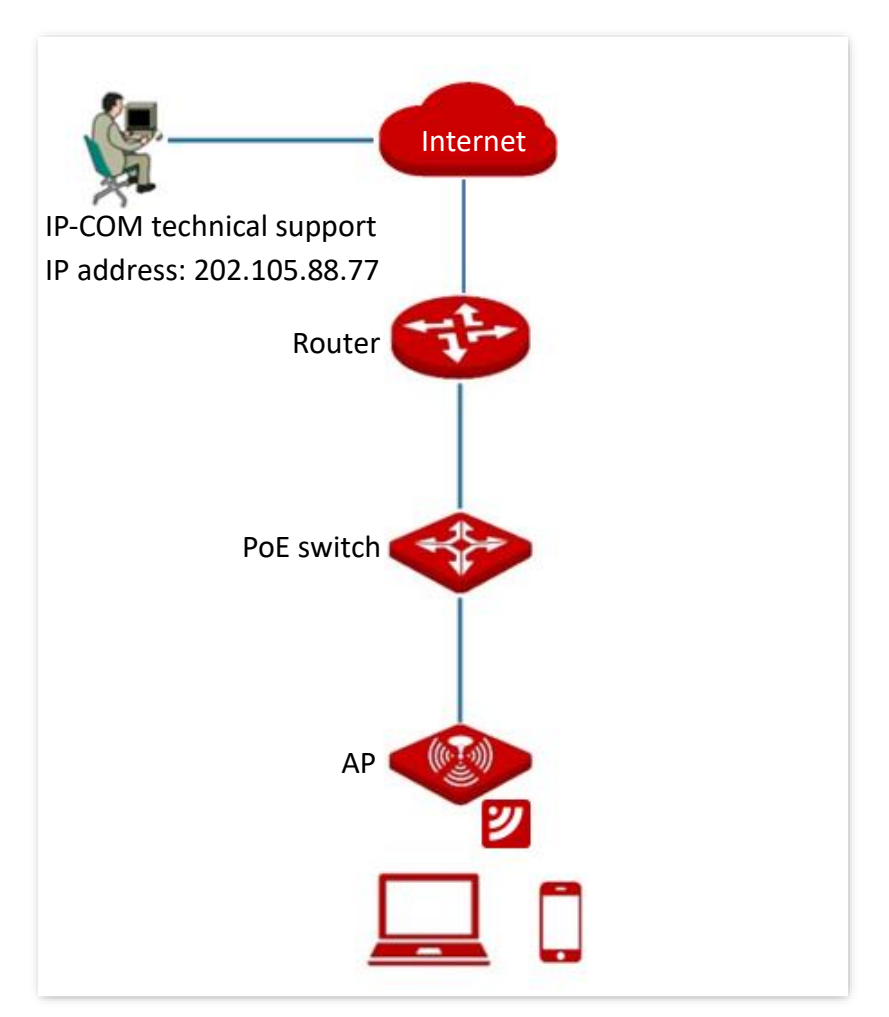

#### **Configuration procedure**

- **1.** Log in to the web UI of the AP.
- 2. Navigate to Advanced > Remote Management.
- 3. Enable the **Remote Web Management** function.
- 4. Set **Remote IP Address** to **Specified Address**. And enter the IP address of the computer supported by IP-COM technician, which is **202.105.88.77** in this example.
- 5. Click Save.

| Remote Web Management                               |   |  |  |
|-----------------------------------------------------|---|--|--|
| Remote Web Management 💿 Enable 🔿 Disable            | • |  |  |
| Remote IP Address Specified Address 🖍 202.105.88.77 |   |  |  |
| Remote Management Address https://                  |   |  |  |
| Save                                                |   |  |  |

#### Verification

The IP-COM technical support can log in to the web UI of the AP by visiting the remote management address on the computer (IP address: 202.105.88.77).

# 9 Tools

Features available in the AP may vary by model and software version. All images, steps, and descriptions in this guide are only examples and may not reflect your actual AP experience.

# 9.1 Date & Time

To access the page, log in to the web UI of the AP, and navigate to Tools > Date & Time.

You can set the system time and login timeout interval of the AP.

## 9.1.1 System time

To access the page, <u>log in to the web UI of the AP</u>, and navigate to **Tools** > **Date & Time** > **System Time**.

Ensure that the system time of the AP is correct, so that time-based functions can take effect properly. The AP allows you to set the system time by <u>synchronizing the time with the internet</u> or <u>manually setting the time</u>.

#### Synchronize with internet time

The AP automatically synchronizes its system time with a time server of the internet. This enables the AP to automatically correct its system time after being connected to the internet.

For details about how to connect the AP to the internet, refer to Internet settings.

| System Time Login Timeout Interval |                                                             |  |  |
|------------------------------------|-------------------------------------------------------------|--|--|
| Time Setup                         | Sync with Internet Time      Manual                         |  |  |
| Sync Interval                      | 30 min 🗸                                                    |  |  |
| Time Zone                          | (GMT+08:00) Beijing, Chongqing, Hong Kong, Urumqi, Taipei 🗸 |  |  |

#### **Parameter description**

| Parameter     | Description                                                                                                    |
|---------------|----------------------------------------------------------------------------------------------------|
| Time Setup    | Specifies the modes to set the system time.                                                                                                    |
| Sync Interval | Specifies the interval at which the AP will automatically synchronize with a time server of the internet.<br>-<br>-<br>-<br>-<br>-<br>-<br>-<br>-<br>-<br>-             |
| Time Zone     | Specifies the standard time zone of the region in which the AP locates.<br><br><br><br><br>Tip<br>It is available only when <b>Sync with Internet Time</b> is selected. |

#### Manually set the time

You can manually set the system time of the AP. If you select this option, you need to set the system time each time after the AP reboots.

Enter a correct date and time, or click **Sync with PC Time** to synchronize the system time of the AP with the system time (ensure that it is correct) of the management computer.

| System Time Login Timeout Int | erval                     |                          |
|-------------------------------|---------------------------|--------------------------|
|                               |                           | 2                        |
| Time Setup                    | ○ Sync with Internet Time | Manual                   |
| Date & Time                   | 2025 Year 04 Month 24     | Day 16 hrs 31 min 15 sec |
|                               | Sync with PC Time         |                          |

## 9.1.2 Login timeout interval

To access the page, <u>log in to the web UI of the AP</u>, and navigate to **Tools > Date & Time > Login Timeout Interval**.

You can set the login timeout interval. If you log in to the web UI of the AP and perform no operation within the login timeout interval, the AP logs you out for network security. The default login timeout interval is 5 minutes.

| System Time Login Timeout Interval |                                   |   |
|------------------------------------|-----------------------------------|---|
| Login Timeout Interval             | 5 min(Range: 1 to 60. Default: 5) | ? |
|                                    | Save                              |   |

# 9.2 Maintenance

Log in to the web UI of the AP, and navigate to **Tools** > **Maintenance**, you can <u>reboot</u> and <u>reset</u> AP, <u>back up</u> or <u>restore settings</u>, and <u>control LED indicator</u>.

## 9.2.1 Reboot

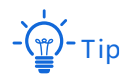

Rebooting the AP will disconnect all connections. You are recommended to reboot the AP at an idle hour.

#### **Manual reboot**

If a setting does not take effect or the AP works improperly, you can try rebooting the AP manually to resolve the problem.

Log in to the web UI of the AP, navigate to Tools > Maintenance > Maintenance and click Reboot.

| Maintenance Reboot Schedule |                                                                               |
|-----------------------------|-------------------------------------------------------------------------------|
| Reboot                      | Reboot<br>All connections will disconnect during reboot.                      |
| Reset                       | Reset All configurations will restore to default factory setting after reset. |

#### **Reboot schedule**

This function enables the AP to automatically reboot as scheduled. You can use this function to prevent wireless performance degradation or network instability that occurs after a long AP uptime. The AP can reboot:

- <u>Reboot interval</u>: The AP reboots at the interval that you specify.
- <u>Reboot schedule</u>: The AP automatically reboots at the specified date and time.

#### Configure the AP to reboot at an interval

- 1. Log in to the web UI of the AP, and navigate to Tools > Maintenance > Reboot Schedule.
- 2. Enable the Reboot Schedule function.
- 3. Set Type to Reboot Interval.
- 4. Set Interval to a value in minutes, which is **1440** in this example.
- 5. Click Save.

| Maintenance Reboot Schedule |                       |       |
|-----------------------------|-----------------------|-------|
| Reboot Schedule             |                       |       |
| Туре                        | Reboot Interval       |       |
| Interval                    | 1440 min(Range: 10 to | 7200) |
|                             | Save                  |       |

#### ----End

After the configuration is completed, the AP will automatically reboot in a day.

#### Configure the AP to reboot at specified time

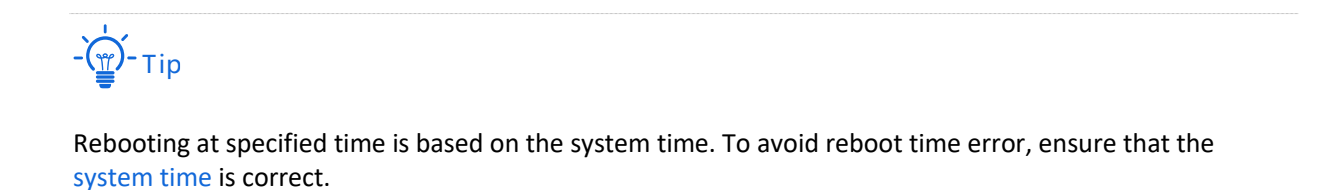

1. Log in to the web UI of the AP, and navigate to Tools > Maintenance > Reboot Schedule.

- 2. Enable the **Reboot Schedule** function.
- 3. Set Type to Reboot Schedule.
- 4. Select the date when the AP reboots, which is **Monday** to **Friday** in this example.
- 5. Set the time when the AP reboots, which is **3:00** in this example.
- 6. Click Save.

| Maintenance Reboot Schedule | ?                                         |
|-----------------------------|-------------------------------------------|
| Reboot Schedule             |                                           |
| Туре                        | Reboot Schedule V                         |
| Reboot On                   | 🗹 Monday 🛛 Tuesday 🗳 Wednesday 🗹 Thursday |
|                             | 🗹 Friday 🗌 Saturday 🗌 Sunday 🗌 Every Day  |
| Reboot At                   | 3:00 (Default:3:00)                       |
|                             | Save                                      |

#### ----End

After the configuration is completed, the AP will automatically reboot at 3 a.m. every Monday to Friday.

#### **9.2.2** Reset

If you cannot locate a fault of the AP or forget the password of the web UI of the AP, you can reset the AP to restore its factory settings and then configure it again.

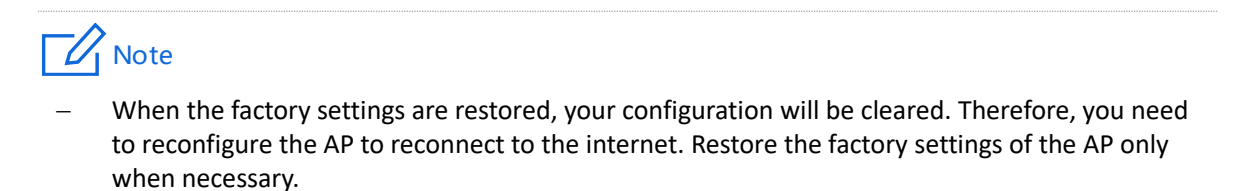

- To prevent AP damages, ensure that the power supply of the AP is normal when the AP is reset.

#### Method 1

When the AP is idle, hold down the reset button (**RST**, **RESET**) with a needle-like object for about 8 seconds, and wait until the AP is reset successfully for about 1 minute.

#### Method 2

Log in to the web UI of the AP, navigate to Tools > Maintenance > Maintenance and click Reset.

| Maintenance Reboot Schedule |                                                                               |
|-----------------------------|-------------------------------------------------------------------------------|
| Reboot                      | Reboot All connections will disconnect during reboot.                         |
| Reset                       | Reset All configurations will restore to default factory setting after reset. |

## 9.2.3 Backup/Restore

The backup function enables you to back up the current configuration of the AP to a local computer. The restoration function enables you to restore the AP to a previous configuration.

If the AP enters the optimum condition after you greatly change the configuration of the AP, you are recommended to back up the new configuration, so that you can restore it after upgrading or resetting the AP.

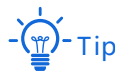

If you need to apply same or similar configurations to many APs, you can configure one of the APs, back up the configuration of the AP, and use the backup to restore the configuration on the other APs. This improves configuration efficiency.

#### Back up the current configuration

- 1. Log in to the web UI of the AP, and navigate to Tools > Maintenance > Maintenance.
- 2. Click Backup/Restore.

| Maintenance Reboot Schedule |                                                                         |
|-----------------------------|-------------------------------------------------------------------------|
|                             | 2                                                                       |
| Reboot                      | Reboot                                                                  |
|                             | All connections will disconnect during reboot.                          |
| Reset                       | Reset                                                                   |
|                             | All configurations will restore to default factory setting after reset. |
| Backup/Restore              | Backup/Restore                                                          |
|                             |                                                                         |
| LED Indicator Control       | Turn off all LED indicators                                             |

#### 3. Click Backup.

| Backup/Restore        |        | × |
|-----------------------|--------|---|
| Backup Configurations | Backup |   |
|                       |        |   |

#### ----End

A configuration file named **APCfm.cfg** is downloaded.

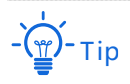

If the prompt "This type of file can harm your computer. Do you want to keep APCfm.cfg anyway?" appears, click "Keep".

#### **Restore a configuration**

- **1.** Log in to the web UI of the AP, and navigate to **Tools > Maintenance > Maintenance**.
- 2. Click Backup/Restore.

| Maintenance Reboot Schedule |                                                                                         |
|-----------------------------|-----------------------------------------------------------------------------------------|
| Reboot                      | Reboot All connections will disconnect during reboot.                                   |
| Reset                       | Reset           All configurations will restore to default factory setting after reset. |
| Backup/Restore              | Backup/Restore<br>Backup current settings or import saved settings to device            |
| LED Indicator Control       | Turn off all LED indicators                                                             |

#### 3. Click Restore.

| Backup/Restore         |         | × |
|------------------------|---------|---|
| Backup Configurations  | Backup  |   |
| Restore Configurations | Restore |   |

**4.** Select the file of the configuration to be restored.

#### ----End

The AP restores the configurations successfully when the progress bar is done.

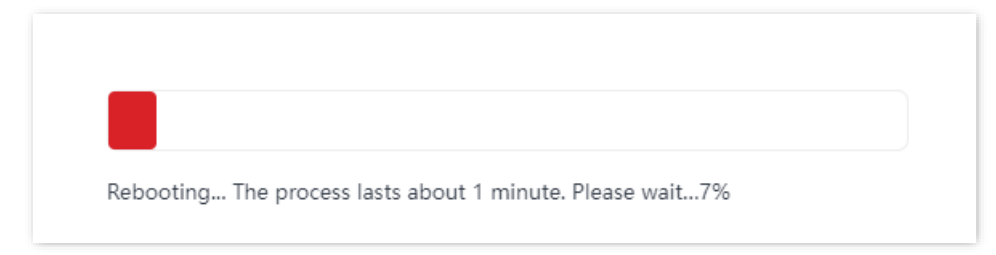

## 9.2.4 LED indicator control

This function enables you to turn on or turn off the LED indicator of the AP. By default, the LED indicator is turned on.

#### Turn off the LED indicator

- **1.** Log in to the web UI of the AP, and navigate to **Tools > Maintenance > Maintenance**.
- 2. Click Turn off all LED indicators.

| Maintenance Reboot Schedule |                                                                         |
|-----------------------------|-------------------------------------------------------------------------|
|                             | 2                                                                       |
|                             |                                                                         |
| Reboot                      | Reboot                                                                  |
|                             | All connections will disconnect during reboot.                          |
|                             |                                                                         |
| Reset                       | Reset                                                                   |
|                             | All configurations will restore to default factory setting after reset. |
| Backup/Restore              | Backup/Restore                                                          |
|                             | Backup current settings or import saved settings to device              |
|                             |                                                                         |
| LED Indicator Control       | Turn off all LED indicators                                             |

#### ----End

After the configuration is completed, the LED indicator is turned off and no longer displays the working status of the AP.

#### Turn on the LED indicator

- **1.** Log in to the web UI of the AP, and navigate to **Tools > Maintenance > Maintenance**.
- 2. Click Turn on all LED indicators.

| Maintenance Reboot Schedule |                                                                         |
|-----------------------------|-------------------------------------------------------------------------|
|                             | ?                                                                       |
| Reboot                      | Report                                                                  |
| Reboor                      | All connections will disconnect during report                           |
|                             | An connections will disconnect during reboot.                           |
| Reset                       | Reset                                                                   |
|                             | All configurations will restore to default factory setting after reset. |
|                             |                                                                         |
| Backup/Restore              | Backup/Restore                                                          |
|                             | Backup current settings or import saved settings to device              |
|                             |                                                                         |
| LED Indicator Control       | Turn on all LED indicators                                              |
|                             |                                                                         |

#### ----End

After the configuration is completed, the LED indicator lights up again and you can judge the working status of the AP.

# 9.3 System software upgrade

This function upgrades the firmware of the AP for more functions and higher stability.

## 9.3.1 Local upgrade

# Note

To ensure a correct upgrade and avoid damage:

- Ensure that the new firmware is applicable to the AP. Generally, the format of the decompressed file is suffixed with .bin.
- Keep a proper power supply to the AP during the upgrade.
- 1. Download the latest firmware version for the AP from <u>www.ip-com.com.cn</u> to your local computer, and decompress the package. Generally, the package is in the format of **.bin**.
- Log in to the web UI of the AP, and navigate to Tools > System Software Upgrade > Local upgrade.
#### 3. Click Upgrade.

| Local upgrade Online upgrade |                                                                                                    |                               |
|------------------------------|----------------------------------------------------------------------------------------------------|-------------------------------|
|                              |                                                                                                    | ?                             |
|                              |                                                                                                    |                               |
| Upgrade Firmware             | Upgrade                                                                                                    |                               |
|                              | Current Firmware Version: V1.0.0.6(3811) . Release Date: 2<br>Note: To prevent device damages, do not power off the d<br>upgrade. | 025-04-08<br>evice during the |

4. Select the upgrade file in the pop-up window.

#### ----End

Wait until the progress bar is complete. Log in to the web UI of the AP again, navigate to **Status > System Status** and check whether the upgrade is successful based on **Firmware Version**.

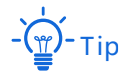

After the firmware is upgraded, you are recommended to restore the factory settings of the AP and configure the AP again, so as to ensure stability of the AP and proper operation of new functions.

## 9.3.2 Online upgrade

To access the page, <u>log in to the web UI of the AP</u>, and navigate to **Tools** > **System Software Upgrade** > **Online upgrade**.

After the AP is connected to the internet, the system automatically detects whether there is a new upgrade firmware and displays the relevant information of the detected upgrade firmware. When a new upgrade firmware is displayed on the page, you can upgrade the AP as required.

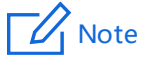

To ensure a correct upgrade and avoid damage, keep a proper power supply to the AP during the upgrade.

| Local upgrade Online upgrade |                |
|------------------------------|----------------|
| Current Version              | ?<br>V1.0.0.   |
| Release Date                 | 2025-04-08     |
| New Version                  | V1.0.0.6(3811) |
| Update Description           |                |
|                              |                |
|                              |                |
|                              | Upgrade        |

# 9.4 System account

### 9.4.1 Overview

To access the page, log in to the web UI of the AP, and navigate to **Tools** > **System Account**.

You can modify the information of the account to keep unauthorized users from entering the web UI and modifying configurations, thus protecting the wireless network.

| System Account   |      |
|------------------|------|
|                  | ?    |
| Old Password     |      |
| New Password     |      |
| Confirm Password |      |
|                  | Save |

## 9.4.2 Change the password of login account

- 1. Log in to the web UI of the AP, and navigate to Tools > System Account.
- 2. Enter the current password in Old Password.

3. Enter the new password in **New Password**.

### - Note

For initial setup or after a reset, set the new login password to ensure privacy and security. The longer the password, the higher the security. The login password must be 8-32 characters long.

- 4. Enter again the new password in Confirm Password.
- 5. Click Save.

| Old Password   New Password   Confirm Password | System Account   |        |  |
|------------------------------------------------|------------------|--------|--|
| New Password Confirm Password                  | Old Password     | •••••• |  |
| Confirm Password                               | New Password     | •••••  |  |
|                                                | Confirm Password |        |  |
|                                                | Commin Password  |        |  |

#### ----End

Then you will be redirected to the login page. Enter the new login password, and click **Login** to log in to the web UI of the AP.

# 9.5 System log

The logs of the AP record various events that occur and the operations that users perform after the AP starts. In case of a system fault, you can refer to the logs during troubleshooting.

To access the page, log in to the web UI of the AP, and navigate to **Tools** > **System Log**.

| Logs    |                     |        |                                  |
|---------|---------------------|--------|----------------------------------|
| Refresh | Clear               |        | Log Type: All 🗸                  |
| ID      | Time                | Туре   | Log Content                      |
| 1       | 2025-04-24 16:46:45 | System | web 10.16.16.101 login           |
| 2       | 2025-04-24 16:31:21 | Debug  | AP-STA-DISCONNECTED 12:ce:30:72: |
| 3       | 2025-04-24 16:31:09 | Debug  | 12:ce:30:72:fa:e7 associate bss2 |

To ensure that the logs are recorded correctly, verify the system time of the AP. You can correct the system time of the AP by navigating to **Tools** > **Date & Time** > **System Time**.

By default, the latest 300 logs are saved. To view the latest logs of the AP, click **Refresh**. To clear the existing logs of the AP, click **Clear**. Select only **Debug** or **System** log type from the **Log Type** drop-down list box.

### Note

When the AP reboots, the previous logs will be cleared. The AP reboots when the AP is powered on after a power failure, the QVLAN function is configured, the firmware is upgraded, an AP configuration is backed up or restored, or the factory settings are restored.

# 9.6 Diagnostic tool

With the diagnostic tool, you can detect the connection status and connection quality of a network.

#### **Configuration procedure**

The link to 192.168.0.254 is used as an example.

- 1. Log in to the web UI of the AP, and navigate to Tools > Diagnostic Tool.
- 2. Enter the IP address or domain name to be pinged in the **Target IP/Domain Name** text box, which is **192.168.0.254** in this example.
- 3. Click ping.

| Diagnostic Tool                                                               |               |      |
|-------------------------------------------------------------------------------|---------------|------|
|                                                                               |               |      |
| Enter an IP address (eg. 192.168.0.254) or a domain name (eg. www.google.com) |               |      |
| Target IP/Domain Name                                                         | 192.168.0.254 | ping |

----End

The diagnosis result will be displayed in a few seconds in the black text box below the **Target IP/Domain Name** text box. See the following figure.

| Diagnostic Tool            |                                                     |
|----------------------------|-----------------------------------------------------|
| Enter an IP address (eg. 1 | 92.168.0.254) or a domain name (eg. www.google.com) |
| Target IP/Domain Name      | 192.168.0.254 ping                                  |
| Ping 192.168.0.254(192     | 2.168.0.254):56 data bytes                          |
| 64 bytes from 192.168      | .0.254: seq=0 ttl=64 time=0.510 ms                  |
| 64 bytes from 192.168.     | 0.254: seq=1 ttl=64 time=0.515 ms                   |
| 64 bytes from 192.168.     | 0.254: seq=2 ttl=64 time=0.518 ms                   |
| 64 bytes from 192.168      | 0.254: seq=3 ttl=64 time=0.518 ms                   |
| 192.168.0.254 ping         | statistics                                          |
| 4 packets transmitted,     | 4 packets recieved, 0% packet loss                  |
| roud-trip min/avg/max      | x = 0.510/0.515/0.518 ms                            |

# 9.7 Uplink detection

### 9.7.1 Overview

In AP mode, the AP connects to its upstream network using the Ethernet port (LAN port). If a critical node between the Ethernet port and the upstream network fails, the AP as well as the wireless clients connected to the AP cannot access the upstream network. If uplink detection is enabled, the AP regularly pings specified hosts through the Ethernet port. If all the hosts are not reachable, the AP stops its wireless service and wireless clients cannot find the SSIDs of the AP. The client can reconnect to the AP only after the connection between the AP and the upstream networks is recovered.

If the uplink of the AP with uplink detection enabled is faulty, wireless clients can connect to the upstream network through another nearby AP that works properly.

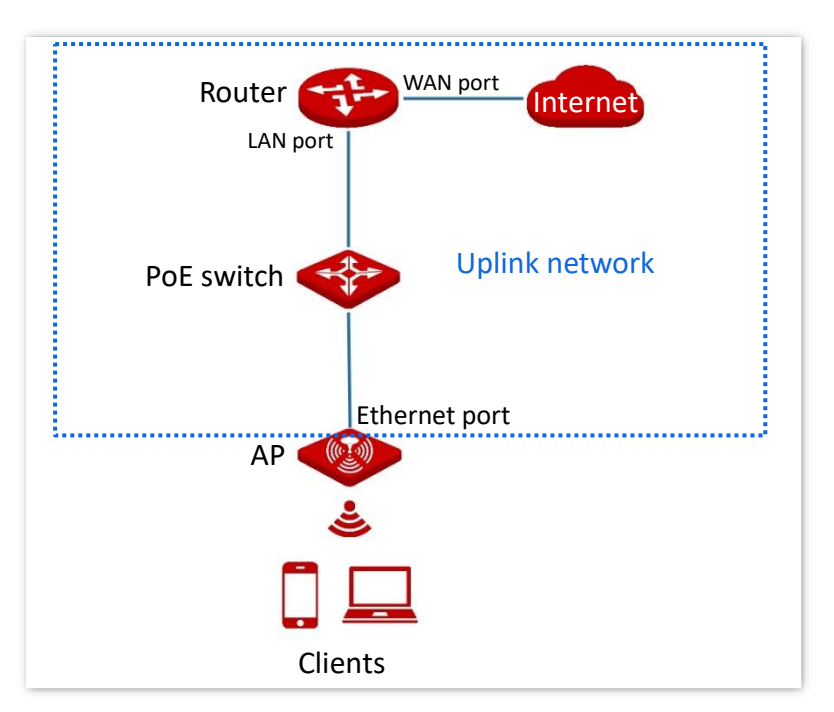

See the following figure (The Ethernet port serves as the uplink port).

## 9.7.2 Configure uplink detection

- 1. <u>Log in to the web UI of the AP</u>, and navigate to **Tools** > **Uplink Detection**.
- 2. Enable the Uplink Detection function.
- **3.** Set **Host1 to Ping** or **Host2 to Ping** to the IP address of the host to be pinged through the LAN port of the AP, such as the IP address of the switch or router directly connected to the AP.
- 4. Set **Ping Interval** to the interval at which the AP checks its uplink.
- 5. Click Save.

| Uplink Detection | 2                                     |
|------------------|---------------------------------------|
| Uplink Detection |                                       |
| Host1 to Ping    |                                       |
| Host2 to Ping    |                                       |
| Ping Interval    | 10 min(Range: 10 to 100. Default: 10) |
| Save             | Cancel                                |

#### ----End

#### Parameter description

| Parameter        | Description                                                                                                    |
|------------------|----------------------------------------------------------------------------------------------------|
| Uplink Detection | Specifies whether to enable the uplink detection function of the AP.                                                                                            |
| Host1 to Ping    | Specify the IP address of the host to be pinged through the LAN port of the AF                                                                                  |
| Host2 to Ping    | It is available only when the uplink detection function is enabled.                                                                                             |
| Ping Interval    | Specifies the interval at which the AP detects the uplink. It is available only when the uplink detection function is enabled. The default value is <b>10</b> . |

# Appendixes

# A.1 Factory default settings

The following table lists the default values of major parameters of the AP.

| Parameter             |                    |         | Default Value                                                                                                    |
|-----------------------|--------------------|---------|----------------------------------------------------------------------------------------------------|
|                       |                    |         | 192.168.0.254                                                                                                    |
| LAN<br>Login          |                    |         | - ф-тір                                                                                                    |
|                       | LAIN IP du         | uress   | With the DHCP server in the LAN, the AP may obtain an IP<br>address from a DHCP server and you can check the new IP<br>address from the client list of the DHCP server. It is available<br>only when the AP is in factory settings.                                       |
|                       | Managem<br>address | nent IP | 10.16.16.169 (Available on some APs)                                                                                                    |
| Quick Setup           | Working Mode       |         | AP Mode                                                                                                    |
| SSID SSID<br>Settings |                    | 2.4 GHz | The AP allows X SSIDs. X may vary with APs of different models.<br>For details, you can log in to the web UI of the AP and view the<br>related parameters on the <b>Wireless</b> > <b>SSID</b> page.                                                                      |
|                       |                    |         | The SSID displayed is IP-COM_XXXXXX. Where XXXXXX indicates the range from the last 6 characters to the last 6 characters + X-1 of the MAC address of the LAN ports of the AP. By default, the <u>first SSID</u> is enabled, and the other SSIDs are disabled.            |
|                       | SSID               |         | The AP allows Y SSIDs. Y may vary with APs of different models.<br>For details, you can log in to the web UI of the AP and view the<br>related parameters on the <b>Wireless</b> > <b>SSID</b> page.                                                                      |
|                       |                    | 5 GHz   | The SSID displayed is IP-COM_XXXXXX_5G. Where XXXXXX indicates the range from the last 6 characters + X to the last 6 characters + X + Y-1 of the MAC address of the LAN ports of the AP. By default, the <u>first SSID</u> is enabled, and the other SSIDs are disabled. |

# A.2 Acronyms & Abbreviations

| Acronym or Abbreviation | Full Spelling                                          |
|-------------------------|--------------------------------------------------------|
| AC                      | Access Category                                        |
| AC                      | Access Point Controller                                |
| АСК                     | Acknowledge Character                                  |
| AES                     | Advanced Encryption Standard                           |
| AIFSN                   | Arbitration Inter Frame Spacing Number                 |
| AP                      | Access Point                                           |
| APSD                    | Automatic Power Save Delivery                          |
| ASCII                   | American Standard Code for Information Interchange     |
| CSMA/CA                 | Carrier Sense Multiple Access with Collision Avoidance |
| СТЅ                     | Clear To Send                                          |
| DHCP                    | Dynamic Host Configuration Protocol                    |
| DTIM                    | Delivery Traffic Indication Map                        |
| DNS                     | Domain Name System                                     |
| EDCA                    | Enhanced Distributed Channel Access                    |
| FIFO                    | First-in First-out                                     |
| GI                      | Guard Interval                                         |
| ID                      | Identity Document                                      |
| IP                      | Internet Protocol                                      |
| LAN                     | Local Area Network                                     |
| MAC                     | Media Access Control                                   |
| MU-MIMO                 | Multi-User Multiple-Input Multiple-Output              |
| OFDMA                   | Orthogonal Frequency Division Multiple Access          |
| РоЕ                     | Power over Ethernet                                    |
| PSK                     | Pre-shared Key                                         |

| Acronym or Abbreviation | Full Spelling                         |
|-------------------------|---------------------------------------|
| PVID                    | Port-base VLAN ID                     |
| RF                      | Radio Frequency                       |
| RTS                     | Request To Send                       |
| SAE                     | Simultaneous Authentication of Equals |
| Short GI                | Short Guard Interval                  |
| SSID                    | Service Set Identifier                |
| ТХОР                    | Transmission Opportunity              |
| VLAN                    | Virtual Local Area Network            |
| WAN                     | Wide Area Network                     |
| WEP                     | Wired Equivalent Privacy              |
| WLAN                    | Wireless Local Area Network           |
| WMF                     | Wireless Multicast Forwarding         |
| WMM                     | Wi-Fi multi-media                     |
| WPA                     | Wi-Fi Protected Access                |